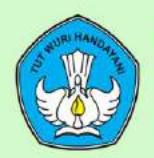

KEMENTERIAN PENDIDIKAN DAN KEBUDAYAAN REPUBLIK INDONESIA TAHUN 2020

# MODUL PENGOLAH ANGKA

Komputer Aplikasi Perkantoran Level 3

X

#### **KATA PENGANTAR**

Pembelajaran keterampilan pilihan komputer aplikasi perkantoran pada pendidikan kesetaraan paket program C dikembangkan untuk memberikan layanan bagi masyarakat yang membutuhkan pendidikan namun terhambat pada waktu dan jarak. Pembelajaran keterampilan pilihan komputer aplikasi perkantoran ini sebagai materi pilihan unutk jenis keterampilan sebagai pendukung kemampuan vokasional pserta didik.

Modul ini disusun dan dirancang agar peserta didik mampu belajar mandiri sehingga peserta didik dapat menentukan kebutuhan belajarnya, merumuskan tujuan belajarnya, mengidentifikasi sumber belajar, memilih dan melaksanakan strategi belajar serta mampu mengukur hasil belajarnya. Dengan kata lain, peserta didik dapat menentukan bagaimana, kapan dan dimana dia akan belajar. Namun demikian untuk membantu peserta didik dalam memperoleh sumber belajar, maka disediakan media pembelajaran dalam bentuk modul dan audiovisual.

Guna memudahkan peserta didik dalam mempelajari materi yang ada, modul memuat Tujuan, Uraian materi, dan latihan. Modul ini di sematkan dalam laman pembelajaran daring di alamat https://www.paketcdaring.com.

Semoga Bermanfaat.

Bandung Barat, Desember 2020 Kepala PP PAUD DIKMAS Jawa Barat,

Dr. Drs. H. Bambang Winarji, M.Pd NIP. 19610 261988031002

# **DAFTAR ISI**

| KA | TA PENGANTAR       | i   |  |  |  |  |  |
|----|--------------------|-----|--|--|--|--|--|
| DA | DAFTAR ISIii       |     |  |  |  |  |  |
| MO | DUL PENGOLAH ANGKA | . 1 |  |  |  |  |  |
| A. | TUJUAN             | . 1 |  |  |  |  |  |
| B. | URAIAN MATERI      | .1  |  |  |  |  |  |
| D. | DAFTAR PUSTAKA :   | 49  |  |  |  |  |  |

# MODUL PENGOLAH ANGKA

# A. TUJUAN

#### Setelah mempelajari isi modul ini, peserta didik diharapkan mampu :

- 1. Mengenali dan mengetahui piranti lunak yang termasuk dalam pengolah angka
- 2. Membuat lembar kerja / laporan dan mengetahui bagian-bagian lembar kerja
- 3. Mengatur fungsi format laporan
- 4. Menggunakan fungsi operasi aritmatika
- 5. Menggunakan fungsi statistik
- 6. Menggunakan fungsi teks, tanggal dan waktu
- 7. Menggunakan fungsi logika
- 8. Menggunakan fungsi pembacaan tabel
- 9. Menggunakan fungsi pengurutan dan penyaringan data
- 10. Membuat grafik
- 11. Mencetak laporan

# **B. URAIAN MATERI**

# 1. Mengenali dan Mengetahui Piranti Lunak yang Termasuk dalam Pengolah Angka

icon dari Mozilafirefox, Chrome, atau Internet-Exploreritus alamat yang diingikan pada Address Bar. atau melalui penelusuran Klik Enter atau pilih icon GOBagian-Bagian WEB-Browser :

Keterangan:

1) Title Window, adalah baris judul alamat internet yang terbuka dan selalu diikuti nama program Internet Explorer.Menu, adalah baris yang berisi perintah-perintah untuk pengoperasian Internet Explorer.Standard Buttons, adalah baris yang berisi tombol-tombol standar pengoperasian Internet Explorer.Address Bar, adalah baris yang terdapat kotak teks untuk tempat mengisi teks alamat internet yang ingin dikunjungi. Di ujung kanannya terdapat tombol Go, untuk mulai memproses permintaan alamat internet.Links, adalah baris penghubung ke alamat internet secara cepg dapat ditambah atau dikurangi.Workspace, adalah area kerja atau isi dari alamat internet yang tampil atau sedang diproses berdasarkan permintaan.Status Bar, adalah baris informasi status link alamat internet yang tampil atau terbuka dalam Workspace.

a) Mengoperasikan Email ClientSetting Gmail untuk Outlook EkspresGmail: riyantiit@gmail.com )>>Nextpop.gmail.com, pada Outgoing server tuliskan :smtp.gmail.com, >>NextPada Account name tuliskan alamat Gmail anda lengkap : misal riyantiit@gmail.com, pada password tuliskan password anda.Pada halaman Properties, Klik AdvanceIsi informasi berikut:Kolom SMTP akan berubah menjadi 995

a) PTry the new GmailGo back to classic Gmail+ ComposeTab SendMoreTrashMoreSettingsLabelsLabelsCreate new labelCreateremoveDeleteCreate

newMoreAppsMoreContactsAddSAVEDeleteDELETEerangkat aplikasi pengolah angka adalah software (perangkat lunak) khusus untuk menangani permasalahan yang berkaitan dengan angka. Dalam hal ini, angka yang sering muncul di bidang bisnis, ilmiah, perencanaan, pembuatan statistik, pembuatan lembar kerja, pengelolaan angka untuk perhitungan sebuah data (basis data) dan grafik. Salah satunya yang sering digunakan adalah Microsoft Excel.

Microsoft Excel adalah aplikasi pengolah angka yang dikeluarkan oleh Microsoft Corporation, perusahaan perangkat lunak terbesar di dunia. Microsoft memiliki fitur-fitur yang memungkinkannya diintegrasikan dengan aplikasi Microsoft Office lainnya. Microsoft Excel tampil dengan format Workbook yang tersusun atas beberapa sheet. Setiap sheet terdiri atas cell-cell sebagai ruang data.

| <b>N</b>          | 📽 Microsoft Excel - baju2.xls |             |                       |                                        |                  |    |
|-------------------|-------------------------------|-------------|-----------------------|----------------------------------------|------------------|----|
| Eile Edit View In |                               |             | nsert F <u>o</u> rmat | <u>T</u> ools <u>D</u> ata <u>W</u> in | dow <u>H</u> elp |    |
|                   | 💕 🖬 🖪                         | A14         | 1 🕰   🍄 🛍             | 🐰 🗅 🛍 • 🕩                              | H) + (H +   🤮 🗴  | ε  |
| Arial - 10 - B    |                               |             |                       |                                        | 🔤 🔛 % , 🐭        | 4. |
|                   | C31                           | •           | <i>f</i> Total        |                                        |                  |    |
|                   | A                             |             | В                     | C                                      | D                |    |
| 1                 | 1 Nama Barang                 |             | Jumlah                | Harga satuan                           | Total            |    |
| 2                 | Kaos Extren                   | ne          | 22                    | 16000                                  | 352000           |    |
| 3                 | 3 Kaos Inkant                 |             | 2                     | 12450                                  | 24900            |    |
| 4                 | Baju Mandi I                  |             | 2                     | 32000                                  | 64000            |    |
| 5                 | Baju Mandi II                 |             | u Mandill 4 2800      |                                        | 112000           |    |
| 6                 | Bj tidur Ai Ai                |             | 2                     | 25000                                  | 50000            |    |
| 7                 | 7 Bj tidur Ferlin             |             | 4                     |                                        | 100000           |    |
| 8                 | Bj tidur Men                  | r Mengjia 3 |                       | 21000                                  | 63000            |    |
| 9                 | Bj tidur Still                | Boy pj      | 1                     | 28000                                  | 28000            |    |
| 10                |                               |             |                       | Total                                  | 793900           |    |

Kelebihan:

- Mempunyai kemampuan menampung data yang cukup besar dengan 1 juta baris dan 16.000 kolom dalam 1 sheet. Jadi dalam 1 sheet bisa menampung jawaban 1 juta responden dan 16 ribu jawaban/pertanyaan.
- b. Microsoft excel mempunyai Format yang paling populer dan fleksibel jadi sebagian besar software data entry ada fasilitas konversi ke format excel atau format lain yang bisa dibaca excel, atau jika dibutuhkan kita bisa konversi balik dari excel ke software statistik lainnya.
- c. Microsoft Excel mempunyai program penggunaan rumus yang sangat lengkap sehingga mempermudah pengolahan angka untuk menghasilkan dokumen yang lebih canggih.
- d. Kita bisa kerja lebih efektif dengan Pivot Tables, karena semua tabel summary yang kita rencanakan bisa kita buat dahulu walaupun data belum masuk semua. Setiap ada data masuk otomatis pivot table akan me-refresh sehingga tabel akan terupdate sendiri.

# Kekurangan:

a. Software pengolah angka ini berbayar atau tidak gratis.

- b. Aplikasi ini memerlukan banyak memory (RAM) dan proccessor yang besar (CPU).
- c. Untuk membuat kolom baru yang berisi pengkategorian dari sebuah kolom/jawaban pertanyaan, atau membuat filter responden; kita harus membuat rumus excel baik rumus matematika, logika maupun text. Banyak orang yang tidak suka dengan hal ini karena di SPSS misalnya, kita dengan mudah untuk melakukan filter atau pengkategorian jawaban baru.

# 2. Membuat Lembar Kerja / Laporan dan Mengetahui Bagian-Bagian Lembar Kerja

Lembar kerja pada microsoft excel yang juga disebut worksheet adalah bagian dari workbook, tempat dimana kita memasukkan data, membuat tabel, membuat chart, dan lain sebagainya.

Jika workbook atau buku kerja microsoft excel merupakan sebuah buku maka worksheet atau lembar kerja excel merupakan halaman-halaman dari buku tersebut. Jadi worksheet adalah bagian lebih kecil dari Workbook dan sebaliknya koleksi atau kumpulan worksheet pada dokumen excel disebut dengan workbook.

Sebuah worksheet dimulai dengan nomor baris (Row) satu dan kolom (Column) A. Setiap sel dapat berisi angka, teks atau formula. Sebuah sel juga mungkin berdasarkan referensi dari sel lain dalam worksheet yang sama, Workbook yang sama atau Workbook yang berbeda.

Lembar kerja microsoft excel yang disebut worksheet terbagi dalam boris don kolom pertemuan antara baris dan kolom disebut dengan cell excel.

a. Pengertian Serta Perbedaan Kolom dan Baris Pada Excel

1) Kolom Excel

Kolom atau dalam istilah lain column merupakan bagian yang melintang vertikal ke atas yang ditandai dengan huruf A,B,C, dan seterusnya.

2) Baris Excel

Boris yang dalam bahasa Inggris disebut row merupakan bagian dari worksheet yang melintang horisontal ke samping dan ditandai dengan angka 1,2,3 dan seterusnya.

b. Perbedaan Cell dan Range Pada Excel

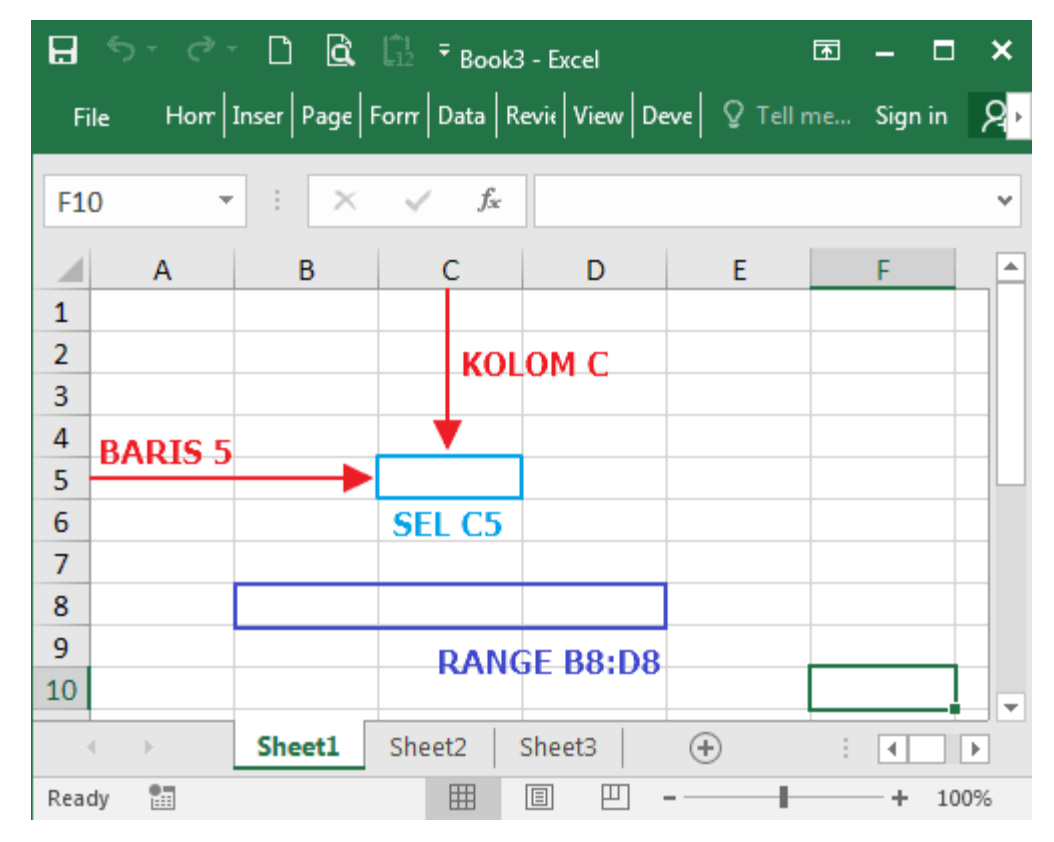

1) Cell Excel

Pertemuan antara kolom dan baris yang merupakan sebuah kotak-kotak kecil pada worksheet disebut dengan Cell atau sel. Cell atau Sel pada excel merupakan istilah untuk titik pertemuan antara kolom dan baris pada sebuah worksheet tempat dimana kita memasukkan teks, angka maupun formula atau rumus excel. Sebuah cell biasanya diberi nama atau alamat sesuai nama kolom dan nomor barisnya misalnya Sel C5, artinya merujuk pada cell yang ada dikolom C pada baris nomor 5.

2) Range Excel

Range atau rentang excel marupakan kumpulan dari beberapa sel pada sebuah worksheet excel.

c. Bekerja Dengan Worksheet Excel

Saat membuat sebuah file baru, excel secara defaut menyediakan 3 worksheet yang diberi nama Sheet 1, Sheet 2 dan Sheet 3. Dengan adanya worksheet maka kita akan lebih mudah dalam melakukan menejemen set data pada file excel yang kita buat. Misalnya pada sheet 1 kita isi dengan data pengeluaran, sheet 2 kita isi data pemasukan sedangkan pada sheet 3 kita gunakan sebagai tempat menyusun laporannya.

#### d. Menambah Worksheet Baru

Untuk menambah sebuah worksheet bisa dilakukan dengan klik tanda plus (+) yang ada di sebelah Tab worksheet.

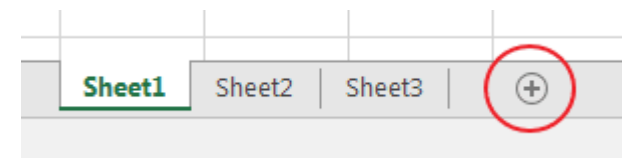

Cara lain adalah dengan menuju Tob Home--Group Cells--Insert lalu pilih Insert Sheet.

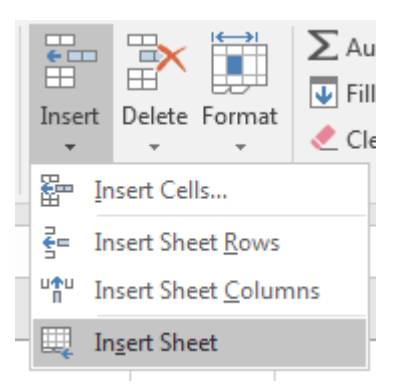

Cara pertama akan menambahkan worksheet baru di sebelah kanan, sedangkan cara kedua akan menambah worksheet di sebelah kiri dari Tab worksheet. Jumlah worksheet yang bisa kita tambahkan dibatasi oleh memory komputer yang tersedia. Jadi pada dasarnya Anda bisa menambahkan sebanyak apaun worksheet asal komputer yang Anda gunakan mampu menanganinya.

e. Menghapus Worksheet

Jumlah worksheet standar yang muncul ketika membuka program excel adalah 3 (tiga). Jika tidak diperlukan lagi, anda bisa menghapus satu atau beberapa worksheet dan hanya menyisakan satu worksheet saja. Untuk menghapus worksheet caranya adalah dengan klik kanan pada worksheet yang akan dihapus kemudian pilih menu Delete.

|        |      |    | Insert            |
|--------|------|----|-------------------|
|        |      | 8  | <u>D</u> elete    |
|        |      |    | <u>R</u> ename    |
|        |      |    | Move or Copy      |
|        | /    | Q: | <u>V</u> iew Code |
|        |      |    | Protect Sheet     |
|        |      |    | Tab Color 🔹 🕨     |
|        |      |    | <u>H</u> ide      |
|        |      |    | <u>U</u> nhide    |
| Sheet1 | Shee | 4  | Select All Sheets |

Cara kedua adalah menghapus melalui menu Delete Sheet yang ada di Tab Home--Group Cells--Delete.

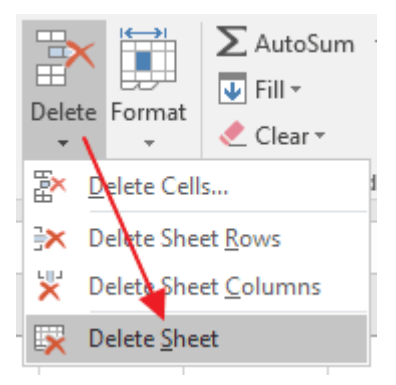

Jika dalam sheet tersebut terdapat data tertentu excel akan menampilkan sebuah pesan peringatan yang menyatakan bahwa sheet akan dihapus secara permanen dan tidak bisa dikembalikan lagi.

f. Berpindah Antar Worksheet

Bagaimanakah cara berpindah antar worksheet? Cara untuk berpindah darisheet satu ke sheet yang lainnya adalah dengan memilih (klik) nama sheet yangadadibagianadadibagianworksheetTab.Anda juga bisa pindah sheet excel tanpa mouse. Cara cepat pindah sheet dengankeyboardadalahdengan shortcut Ctrl + PageUp untuk pindah ke sheetbarikutnya atau dengan Ctrl + Page Down untuk berpindah ke sheet sebelumnya.

g. Mengubah Urutan Worksheet

Bagaimanakah cara mengubah urutan worksheet excel?UUntuk merubah posisi worksheet dalam urutan Tab bisa dilakukan dengan cara klik dan tahan worksheet

yang akan dipindahkan, kemudian tarik dan posisikan pada urutan yang dikehendaki pada tab worksheet.

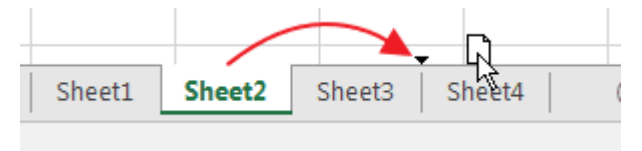

Cara lain adalah dengan klik kanan pada nama worksheet kemudian pilih menu Move or Copy...

h. Menyembunyikan Dan Menampilkan Worksheet

Bagaimanakah cara menyembunyikan worksheet di excel?Cara menyembunyikan worksheet tertentu adalah dengan klik kanan pada nama worksheet kemudian pilih menu Hide.

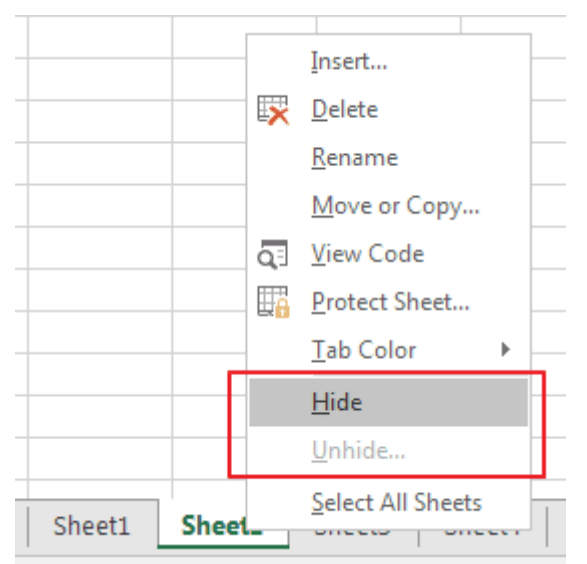

Untuk menampilkan worksheet yang tersembunyi caranya dengan klik kanan pada bagian salah satu nama worksheet yang ada di Tab Worksheet, lalu pada menu yang muncul pilih Unhide. Dari daftar atau list worksheet yang tersembunyi pilih salah satu yang akan ditampilkan kemudian klik OK.

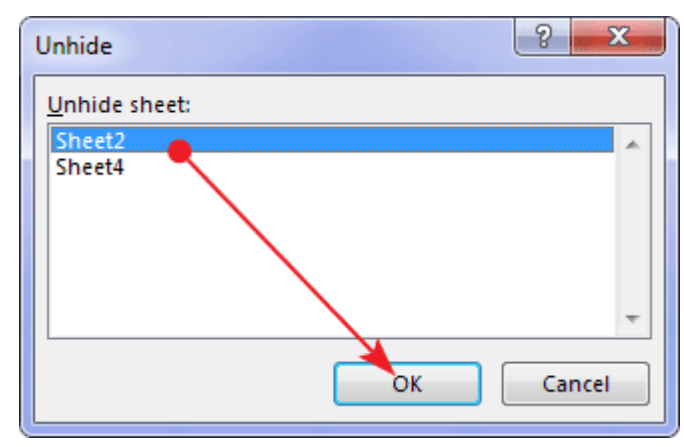

# i. Mengubah Nama Worksheet

Agar lebih mencerminkan isi set datanya, sebuah Worksheet perlu kita rubah namanya agar lebih mudah kita ingat.

Caranya dengan melakukan klik kanan lalu pada salah satu wroksheet yang akan kita rubah namanya kemudian pada contextual menu yang muncul pilih Rename. Hal ini bisa juga kita lakukan dengan cara yang lebih mudah yakni dengan melakukan double klik pada nama worksheet.

Untuk selanjutnya naNama worksheet tersebut bisa kita rubah sesuai kebutuhan.

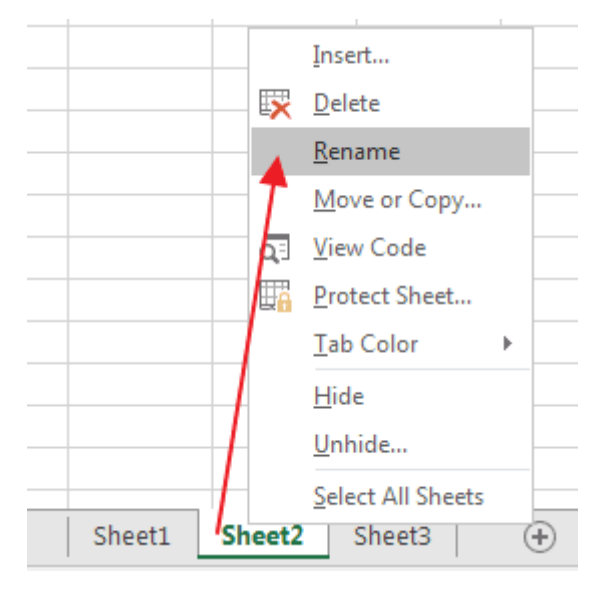

# 3. Mengatur Fungsi Format Laporan

a. Mengubah Huruf Besar dan Kecil

Microsoft Excel memiliki tiga fungsi lembar kerja berikut yang dapat Anda gunakan untuk mengubah huruf besar/kecil:

LOWER - Mengubah semua huruf besar dalam string teks menjadi huruf kecil. UPPER - Mengubah semua huruf kecil dalam string teks menjadi huruf besar. PROPER - Mengubah huruf pertama dalam string teks menjadi huruf kapital dan huruf lainnya dalam teks yang mengikuti karakter apa pun selain huruf. Mengkonversi semua huruf lainnya ke huruf kecil.

Dengan menggunakan fungsi-fungsi ini, Anda dapat mengubah huruf besar/kecil di lembar kerja.

Ketik nilai-nilai berikut di lembar kerja Anda:

A1: ABCD

A2: EFGH

A3: IJKL A4: MNOP A5: QRST A6: UVWX

A7: YZ

Untuk membuat sel tersebut menjadi huruf kecil di Excel 2007 atau Excel 2010, ikuti langkah berikut:

- 1) Ketik rumus berikut dalam sel B1: =LOWER(A1)
- Dalam kolom B, pilih semua sel di sebelah kanan sel yang berisi data dalam kolom A. Dalam contoh ini, soroti sel B1 sampai B7.
- 3) Klik Beranda, klik Isi, lalu klik Turun.
  Catatan: Kolom baru kini berisi teks dengan huruf kecil dalam kolom A.
  Catatan: Anda juga dapat mengisi sel B2 sampai B7 dengan mengeklik sel B1, lalu menyeret pengendali isi ke sel B7.
- 4) Soroti sel B1 sampai B7, klik Beranda, lalu klik Salin.
- 5) Klik sel A1, klik Tempel, klik Tempel Khusus, klik Nilai, lalu klik OK untuk menempel nilai yang dikonversi kembali ke kolom A.
- Hapus kolom B. Untuk melakukannya, klik Beranda, klik kolom B, lalu klik Hapus.

Teks yang berada di kolom a adalah sekarang dalam huruf kecil

b. Cara Mengatur Perataan Teks

Pengaturan Teks (Alignment) pada workbook di Excel juga dapat dilakukan seperti halnya didokumen Word, namun memang memiliki keterbatas. Berikut ini contoh pengaturan alignment teks pada sheet atau cell di Excel Buka workbook lalu untuk mengatur perataan teks Anda dapat mengklik tooltip pada **Alignment** di tab **Home** atau dengan menekan **Ctrl+1**.

| ata       | Review                 | v Viev     | / D             | eveloper                                                                                         | Add-Ins                                                                                                    |
|-----------|------------------------|------------|-----------------|--------------------------------------------------------------------------------------------------|----------------------------------------------------------------------------------------------------|
| = = = >-  |                        |            | ≫·• 🔐 Wrap Text |                                                                                                  |                                                                                                    |
| s.        | * *                    | 律律         | M               | erge & Cen                                                                                       | ter - 🛒 -                                                                                                    |
| Alignment |                        |            |                 |                                                                                                  |                                                                                                    |
| logar     | nk a.blog              | ispot.com  |                 | /                                                                                                | - NC                                                                                                    |
| F         |                        | G          | н               | 1                                                                                                | 3                                                                                                    |
|           |                        |            |                 | /                                                                                                |                                                                                                    |
|           |                        |            |                 |                                                                                                  |                                                                                                    |
|           |                        |            |                 |                                                                                                  |                                                                                                    |
|           |                        |            |                 |                                                                                                  |                                                                                                    |
|           |                        |            |                 |                                                                                                  |                                                                                                    |
|           | ata<br>#<br>logar<br>F | ata Reviev | ata Review View | ata Review View D<br>==== & I W<br>=== I F F I M<br>Alignment<br>Hoganik a.blogspot.com<br>F G H | ata Review View Developer<br>Image: state state sta |

Maka akan tampil jendela Format Cells

| Number                                                                                                    | Pont Border | I PB | Protection |                |
|----------------------------------------------------------------------------------------------------|-------------|------|------------|----------------|
| Text alignment<br>Horizontal:<br>Justify<br>Vertical:<br>Top<br>Top<br>Totalify distributed<br>Text control<br>C Wrap text | Tindent:    |      |            | Crientation    |
| Strink to fit<br>Merge cells<br>Right-to-left<br>Text direction:                                                           |             |      | blogamk    | a.blogspot.con |
|                                                                                                    |             |      |            |                |

Pada pengaturan **Text alignment** pada radio **Horizontal** terdapat pilihan: General, Left (Indent), Center, Right (Indent), Fill, Justify, Center Across Selection, Distributed (Indent).

Berikut contoh pemakainnya:

|   |                                                                    | В             |                        | С                       |                         |
|---|--------------------------------------------------------------------|---------------|------------------------|-------------------------|-------------------------|
| 1 | Teks yang dil                                                      | buat          |                        | Alignment (Horizontal)  |                         |
|   | Perataan Tek                                                       | s pada Excel  |                        | General                 |                         |
|   | Perataan Te                                                        | eks pada Exce | Left (Indent) Indent 1 |                         |                         |
|   | Perataan Teks pada Excel                                           |               |                        |                         | Center                  |
|   | Perataan Teks pada Excel                                           |               |                        |                         | Right (Indent) Indent 1 |
|   | Perataan TeksPerataan TeksPerataan Teks                            |               |                        |                         | Fill                    |
|   | Perataan Teks pada Excel dapat dilakukan pada<br>menu Format Cells |               |                        |                         | Justify                 |
|   | Perataan Teks pada Excel                                           |               |                        | Center Across Selection |                         |
|   | Perataan                                                           | Teks          | pada                   | Excel                   | Distributed (Indent)    |

Untuk **Center Across** Selection dapat dipakai beberapa cell tanpa harus cell tersebut di **Merge cells.** 

Padapengaturan Textalignmentpadaradio Verticalterdapatpilihan:Top,Center,Bottom,Justify,DistributedBerikut contoh pemakaiannya:

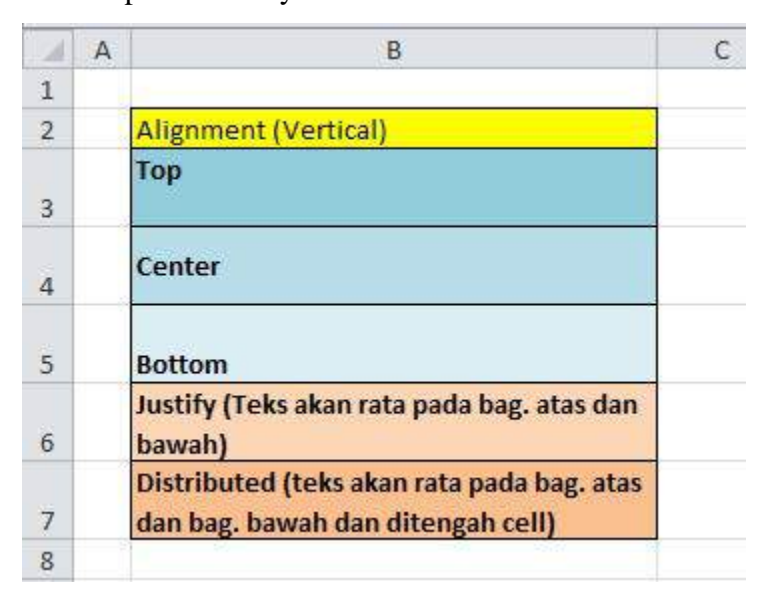

Catatan:

Agar semua cell dapat diperlakukan sama misalnya agar semua teks dalam satu sheet sama menggunakan Justify, maka blok semua cell dalam satu sheet dengan menekan **Ctrl+A** atau mengklik pertemuan judul kolom dam judul baris lalu atur menjadi Justify lalu **OK**.

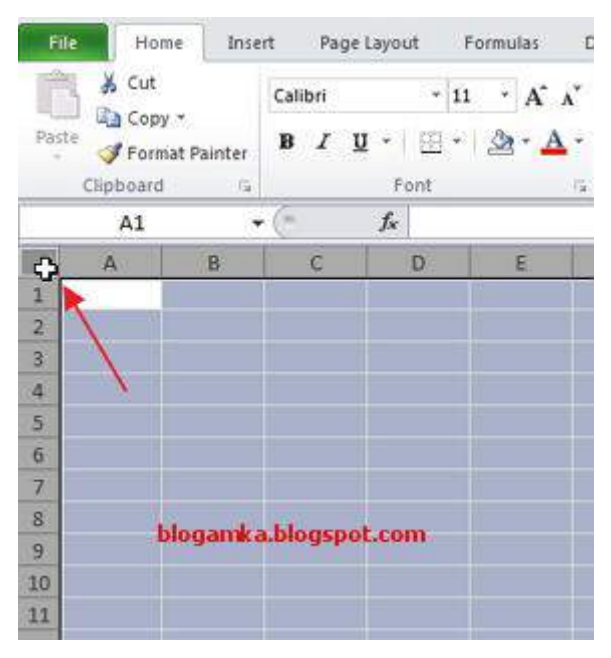

c. Cara Membuat Format Alignment Worksheet

Format Alignment berfungsi untuk mengatur perataan data pada worksheet (lembar kerja) Microsoft Excel.

Untuk memformat perataan data pada sel dengan cepat, pilih sel atau range dan gunakan tombol Align Left, Center, atau Align Right.

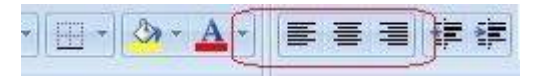

Anda bisa memformat data dengan bentuk rata tengah terhadap kolom-kolom atau baris-baris yang Anda pilih dengan menggunakan tombol *Merge And Center*. Format ini biasanya dipakai untuk memformat judul laporan.

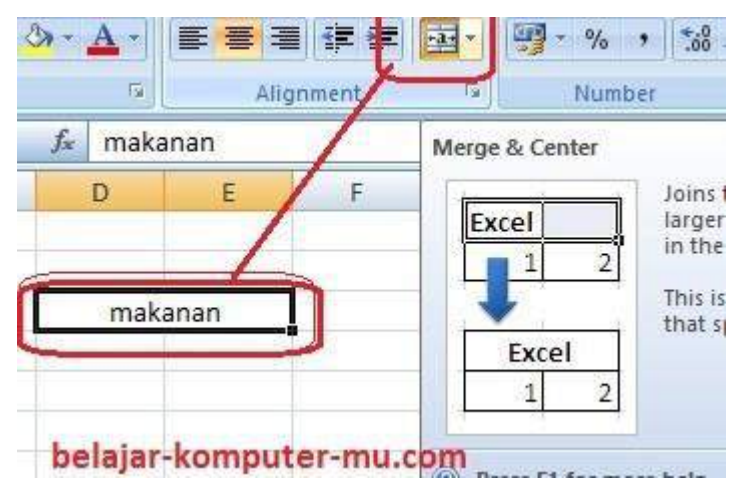

Jika Anda membutuhkan format perataan teks dengan pilihan format yang lebih luas, gunakan tab *Alignment* pada kotak dialog *Format Cells*. untuk menampilkan

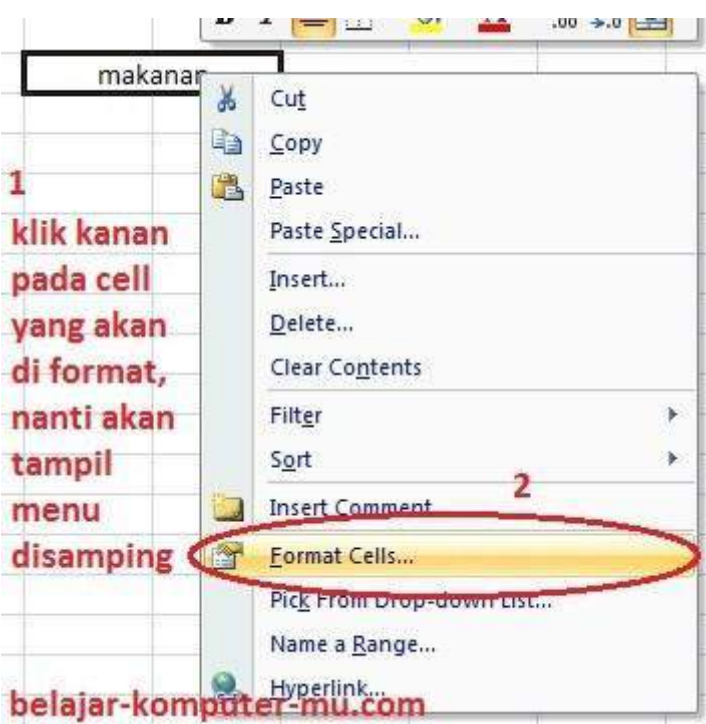

format cells perhatikan gambar di bawah ini,

| Fevt alignment                  | Orientation |
|---------------------------------|-------------|
| Horizontal:                     |             |
| Center Tindent:                 |             |
| Vertical:                       | T I         |
| Bottom 💌                        | e Text +    |
| Justify distributed             | t s         |
| Text control                    |             |
| 🔲 Wrap text                     |             |
| Shrink to fit                   | U Degrees   |
| Merge cells                     |             |
| light-to-left belajar-komputer- | mu.com      |
| Text direction:                 |             |
| Context 💌                       |             |
|                                 |             |

setelah tampil jendela format cells, selanjutnya klik pada tab alignment

Selanjutnya Kenali fungsi masing-masing menu pada tab alignment di bawah ini

1) Horizontal

Pada bagian perataan Horizontal, Anda dapat menentukan format perataan data secara horizontal. Pilihan menu yang tersedia adalah:

- a) General, merupakan format default lembar kerja Excel, yaitu data teks diformat rata kiri, data numerik rata kanan, dan logical atau error akan diformat rata tengah.
- b) Left, data dalam sel akan diformat rata kiri.
- c) Center, data dalam sel akan diformat rata tengah.
- d) Right, data dalam sel akan diformat rata kanan.
- e) Fill, data teks atau numerik dalam sel akan diulang penulisannya hingga memenuhi lebar sel yang ada.
- f) Justify, data teks dalam sel akan diformat rata kiri dan kanan dalam sebuah sel.
- g) Center across selection, memformat data teks atau numerik rata tengah terhadap range yang terpilih.
- h) Distributed, data dalam sel akan didistribusikan sehingga rata kiri dan kanan terhadap lebar kolom.

# 2) Vertical

Pada bagian perataan Vertical, Anda dapat menemukan format perataan data secara vertikal. Pilihan menu yang tersedia adalah:

- a) Top, data dalam sel ditulis rata atas terhadap tinggi baris.
- b) Center, data dalam sel ditulis rata tengah terhadap tinggi baris
- c) Bottom, data dalam sel ditulis rata bawah terhadap tinggi baris.
- d) Justify, data dalam sel ditulis rata atas bawah terhadap tinggi baris.
- e) Distributed, data dalam sel akan didistribusikan sehingga rata atas dan rata bawah terhadap tinggi baris.
- 3) Orientation

Pada kondisi default, teks ditulis secara mendatar atau pada posisi horizontal dengan pembacaan teks dari kiri ke kanan. Tetapi Microsoft Excel menyediakan bentuk tampilan lain, yaitu penulisan teks secara vertikal atau miring berdasarkan sudut kemiringan tertentu yang nilai sudut kemiringannya dapat ditentukan pada bagian Degrees. Menu ini memungkinkan Anda berkreasi membuat lembar kerja dengan tampilan menarik dan unik.

- 4) Text Control
  - a) Wrap text : berfungsi untuk mengatur teks agar menjadi dua baris atau lebih dalam satu cell, *dengan melebarkan barisnya*, sehingga teks tidak memotong garis kolom

| makanan indonesia | tanp   | a wrap | text |
|-------------------|--------|--------|------|
| makanan           | 4      |        |      |
| indonesia         | dengan | wrapt  | ext  |

- b) Shrink to fit : berfungsi untuk merapatkan teks sesuai dengan lebar kolom
- c) Merge Celss : berfungsi untuk menggabungkan dua cells atau lebih menjadi satu
- 5) Text Direction

Gunakan pilihan dalam kotak Text Direction untuk menentukan urutan pembacaan dan perataannya. Pilihan menu yang tersedia adalah:

- a) Right-to-left, pilihan untuk menentukan urutan pembacaan karakterkarakter dalam sel dari kanan ke kiri secara visual di layar
- b) Left-to-right, pilihan untuk menentukan urutan pembacaan karakterkarakter sesuai dengan tatanan keyboard, tampilan dokumen, obyekobyek, dan arah teks ditampilkan.
- c) Context, pilihan untuk menentukan urutan pembacaan.

# 4. Menggunakan Fungsi Operasi Aritmatika

a. Operator Aritmatika/Matematika Pada Excel

| OPERATOR ARITMATIKA | ARTI                      | СОМТОН               |
|---------------------|---------------------------|----------------------|
| + (Plus)            | Penjumlahan               | 2+2 (4)              |
| - (Minus)           | - Pengurangan<br>- Negasi | 3-1 <mark>(3)</mark> |
| * (Asterisk)        | Perkalian                 | 3*2 (6)              |
| / (Forward Slash)   | Pembagian                 | 6/2 (3)              |
| % (Percent)         | Persentase                | 20% (20/100)         |
| ^ (Caret)           | Pemangkatan               | 2^3 (8)              |

Operator Aritmatika Excel atau operator matematika digunakan untuk melakukan operasi matematika dasar, seperti penambahan, pengurangan, perkalian, atau pembagian. Serta untuk menggabungkan angka dan atau menghasilkan nilai numerik.

| OPERATOR                                               | ARTI                                                |  |  |  |  |
|--------------------------------------------------------|-----------------------------------------------------|--|--|--|--|
| + (Plus/Tambah)                                        | Operator matematika untuk penjumlahan               |  |  |  |  |
| - (Minus/Kurang) Operator matematika untuk pengurangan |                                                     |  |  |  |  |
|                                                        | Operator matematika yang digunakan untuk fungsi     |  |  |  |  |
| * (Asterik/Bintang)                                    | perkalian                                           |  |  |  |  |
| / (Slash/Garis                                         | Operator matematika yang berfungsi untuk melakukan  |  |  |  |  |
| Miring)                                                | pembagian                                           |  |  |  |  |
|                                                        | Operator matematika yang berfungsi untuk menyatakan |  |  |  |  |
| % (Percent/Persen)                                     | bilangan dalam persen (per seratus)                 |  |  |  |  |
| ^ (Caret/Sisipan)                                      | Operator matematika untuk perpangkatan/pemangkatan  |  |  |  |  |
| Operator Aritmatika                                    | Pada Microsoft Excel                                |  |  |  |  |
|                                                        |                                                     |  |  |  |  |

# b. Operator Perbandingan pada Excel

| OPERATOR PERBANDINGAN         | ARTI                         | CONTOH       |
|-------------------------------|------------------------------|--------------|
| = (Equal)                     | Sama Dengan                  | 2=2 (TRUE)   |
| > (Greater Than)              | Lebih Besar Dari             | 2>3 (FALSE)  |
| < (Less Than)                 | Kurang Dari                  | 2<3 (TRUE)   |
| >= (Greater Than or Equal to) | Lebih Besar atau Sama Dengan | 3>=3 (TRUE)  |
| <= (Less Than or Equal to)    | KurangDari atau Sama Dengan  | 3<=4 (FALSE) |
| <> (Not Equal to)             | Tidak Sama Dengan            | 2<>3 (TRUE)  |

Saat dua nilai dibandingkan dengan menggunakan operator perbandingan excel ini, hasilnya adalah nilai logika TRUE atau FALSE. Jenis operator perbandingan inilah yang akan sering kita butuhkan saat menggunakan fungsi-fungsi logika dalam menyusun rumus excel semisal pada fungsi IF, fungsi OR, fungsi AND dan fungsi NOT.

# **OPERATOR** ARTI

| =  | Sama dengan                  |
|----|------------------------------|
| >  | Lebih dari                   |
| <  | Kurang dari                  |
| >= | Lebih dari atau Sama dengan  |
| <= | Kurang dari atau Sama dengan |
| <> | Tidak sama dengan            |

Operator Perbandingan Pada Microsoft Excel

# c. Operator Teks di Excel

Gunakan ampersand (&) untuk menggabungkan satu atau beberapa string teksuntukmenghasilkansebuahtekstunggal.

| OPERATOR TEKS | ARTI                               | CONTOH           |
|---------------|------------------------------------|------------------|
| R (Amportand) | Managahungkan 2 Milai Manjadi Taka | "Kelas "&"Excel" |
| & (Ampersand) | wenggabangkan 2 wila wenjaar reks  | > (Kelas Excel)  |

Selain menggunakan ampersand, microsoft excel juga menyediakan fungsi khusus untuk menggabungkan 2 teks atau lebih yakni dengan menggunakan fungsi CONCANTENATE.

#### d. Operator Referensi Excel

| OPERATOR REFEREN | ARTI                                                                         | CONTOH                                    |
|------------------|------------------------------------------------------------------------------|-------------------------------------------|
| : (Colon)        | Operator Range Sel, Menggabungan<br>Banyak sel menjadi sebuah Range          | B2:C3<br>> (B2, B3, B2, C3)               |
| , (Comma)        | Operator Gabungan Cell/Range<br>Untuk regional English dan yang<br>sejenis   | B1:B3,D2:D4<br>>(B1, B2, B3, D2, D3, D4)  |
| ; (Semi Colon)   | Operator Gabungan Cell/Range<br>Untuk regional Indonesia dan yang<br>sejenis | B1:B3;D2:D4<br>> (B1, B2, B3, D2, D3, D4) |
| (Space)          | Operator Irisan Range                                                        | A1:B4 B1:C4<br>> (B1, B2, B3, B4)         |

Operator referensi secara umum digunakan untuk membuat sebuah referensi sel atau range pada excel.

Yang termasuk operator referensi excel antara lain:

- Titik dua ":" menunjukkan rentang sel atau cell range. Contoh B5:B9, menunjukkan rentang sel B5,B6,B7,B8 dan B9.
- Koma "," untuk regional setting default english atau titik koma ";" untuk regional setting Indonesia menunjukkan gabungan rentang sel. Contoh B5:B7;D5:D7, menunjukkan rentang sel B5,B6,B7 dan D5,D6,D7.
- 3) Spasi " " menunjukkan irisan rentang sel. Seringkali dalam penggunaanya operator ini menimbulkan error.

# 5. Menggunakan Fungsi Statistik

Dalam Microsoft excel, dikenal fungsi-fungsi sebagai berikut:

a. Fungsi SUM

Digunakan untuk menjumlahkan nilai data didalam suatu range tertentu.

Rumus = *SUM*(*Range Data*)

Contoh : = SUM (D2:D6)

| D   | E   | F    |
|-----|-----|------|
| IPA | IPS | ККРІ |
| 80  | 79  | 75   |
| 75  | 77  | 78   |
| 76  | 78  | 80   |
| 80  | 80  | 83   |
| 85  | 80  | 80   |

# b. Fungsi AVERAGE (Rata-Rata)

Digunakan untuk menghitung nilai rata rata dari nilai data didalam suatu range .

Rumus = *AVERAGE*(*Range Data*)

Contoh : = AVERAGE (D2:F2)

| 0   |                                          |                                                                                                    | 0                                                                                                    |                                                                                                    |
|-----|------------------------------------------|----------------------------------------------------------------------------------------------------|----------------------------------------------------------------------------------------------------|----------------------------------------------------------------------------------------------------|
| IPA | IPS                                      | KKPI                                                                                                    | RATA-RATA                                                                                                    | 1                                                                                                    |
| 80  | 79                                       | 75                                                                                                    | =AVERAGE(D                                                                                                    | 2:F2)                                                                                                    |
| 75  | 77                                       | 78                                                                                                    |                                                                                                    |                                                                                                    |
| 76  | 78                                       | 80                                                                                                    |                                                                                                    |                                                                                                    |
| 80  | 80                                       | 83                                                                                                    |                                                                                                    |                                                                                                    |
| 85  | 80                                       | 80                                                                                                    |                                                                                                    |                                                                                                    |
| 396 |                                          | 1                                                                                                    |                                                                                                    |                                                                                                    |
|     | IPA<br>80<br>75<br>76<br>80<br>85<br>396 | IPA         IPS           80         79           75         77           76         78           80         80           85         80           396         396 | IPA         IPS         KKPI           80         79         75           75         77         78           76         78         80           80         80         83           85         80         80           396         96         96 | IPA         IPS         KKPI         RATA-RATA           80         79         75         =AVERAGE(D)           75         77         78 |

c. Fungsi MAX (Maksimum)

Digunakan untuk menentukan nilai data yang tertinggi (terbesar) dibandingkan nilai data yang lain didalam suatu range .

Rumus = *MAX*(*Range Data*)

Contoh : = MAX (D2:D6)

| D         | E   | F    | G         |
|-----------|-----|------|-----------|
| IPA       | IPS | ККРІ | RATA-RATA |
| 80        | 79  | 75   | 78        |
| 75        | 77  | 78   |           |
| 76        | 78  | 80   |           |
| 80        | 80  | 83   |           |
| 85        | 80  | 80   |           |
| 396       |     |      |           |
| =MAX(D2:D | 6)  |      |           |

d. Fungsi MIN (Minimum)

Digunakan untuk menentukan nilai data yang terendah (terkecil) dibandingkan

nilai data yang lain didalam suatu range.

Rumus : *MIN*(*Range Data*)

Contoh : = MIN (D2:D6)

|     | and the second second se |                                                                                                    |
|-----|----------------------------------------------------------------------------------------------------|----------------------------------------------------------------------------------------------------|
| IPS | KKPI                                                                                                    | RATA-RATA                                                                                                    |
| 79  | 75                                                                                                    | 78                                                                                                    |
| 77  | 78                                                                                                    |                                                                                                    |
| 78  | 80                                                                                                    |                                                                                                    |
| 80  | 83                                                                                                    |                                                                                                    |
| 80  | 80                                                                                                    |                                                                                                    |
|     |                                                                                                    |                                                                                                    |
| 60  |                                                                                                    |                                                                                                    |
| 5)  |                                                                                                    |                                                                                                    |
|     | IPS           79           77           78           80           80           80                                                                                                    | IPS         KKPI           79         75           77         78           78         80           80         83           80         80           80         80 |

e. Fungsi COUNT

Digunakan Untuk menghitung jumlah banyaknya data ( numeric/angka) yang ada didalam sebuah range.

Rumus = *COUNT*(*Range Data*)

Contoh : = COUNT (D2:D6)

| С          | D         | E           | F        | G         |
|------------|-----------|-------------|----------|-----------|
| NAMA SISWA | IPA       | IPS         | KKPI     | RATA-RATA |
| SUSI       | 80        | 79          | 75       | 78        |
| DEWI       | 75        | 77          | 78       |           |
| JENI       | 76        | 78          | 80       |           |
| ALDI       | 80        | 80          | 83       |           |
| WAWAN      | 85        | 80          | 80       |           |
| TOTAL      | 396       |             |          |           |
| MAX        | 85        |             |          |           |
| MIN        | 75        |             |          |           |
| COUNT      | =COUNT(D2 | 2:D6)       |          |           |
|            | COUNT(va  | lue1; [valu | re2]:) ] |           |

Hasil dari rumus pada gambar di atas adalah 5, itu artinya banyaknya data yang terdapat dalam tabel di atas adalah sebanyak 5 orang siswa.

f. Fungsi COUNTA

Digunakan untuk menghitung jumlah cel-cel yang berisi data angka (numeric) dan hurup (character).

Rumus = *COUNTA*(*Range Data*)

Contoh : = COUNTA(J2:J7)

| 1       | J             | К           | L        |             |        |         |
|---------|---------------|-------------|----------|-------------|--------|---------|
|         | DATA          |             |          |             |        |         |
|         | 76            |             |          |             |        |         |
|         | 80            |             |          |             |        |         |
|         | XX            |             |          |             |        |         |
|         | AA            |             |          |             |        |         |
| Hasil d | lari rumus di | atas adalah | = 6. Itu | artinya ada | data s | ebanyak |
| 1       | 50            |             |          | -           |        | •       |

berupa angka maupun hurup. counta =counta(J2:J7) g. Fungsi COUNTIF

Countif, digunakan untuk menghitung jumlah sel-sel yang berisi data angka (numeric) dan huruf (Character) berdasarkan kriteria yang diinginkan.

Rumus =*COUNTIF*(*range*,*kriteria*)

Contoh : =COUNTIF(M2:M7;M2)

| L         | M             | N     |
|-----------|---------------|-------|
|           | JENIS KELAMIN |       |
|           | L             |       |
|           | Р             |       |
|           | L             |       |
|           | L             |       |
|           | Р             |       |
|           | L             |       |
| LAKI-LAKI | =COUNTIF(M2:M | 7;M2) |
| PEREMPUAN |               |       |

Dari hasil rumus di atas dapat dijelaskan bahwa fungsi countif digunakan untuk menghitung jumlah laki-laki. M2:M2 itu artinya range data (semua data di blok), kemudian M2 merupakan kriteria pencarian data yaitu (L). Hasil dari formulasi di atas adalah = 4, artinya bahwa terdapat 4 orang laki-laki.

h. Fungsi COUNTBLANK

Countblank, digunakan untuk menghitung jumlah sel-sel, dimana sel-sel tesebut tidak bernilai (null).

Rumus =COUNTBLANK(range).

Contoh : =COUNTBLANK(J2:J7)

| 1           | J          |           |
|-------------|------------|-----------|
|             | DATA       |           |
|             | 76         |           |
|             | 80         |           |
|             | 60         |           |
| DATA KOSONG | =COUNTBLAN | VK(J2:J7) |

Hasil dari formulasi di atas adalah = 3 (terdapat 3 data yang kosong)

i. Fungsi Standar Deviasi (STDEV)

Digunakan untuk menghitung nilai Deviasi Baku di dalam suatu range.

Rumus =*STDEV*(*Range Data*)

Contoh : = STDEV (A1:F20)

| C          | D         | E   | F    | G         |
|------------|-----------|-----|------|-----------|
| NAMA SISWA | IPA       | IPS | KKPI | RATA-RATA |
| SUSI       | 80        | 79  | 75   | 78        |
| DEWI       | 75        | 77  | 78   |           |
| JENI       | 76        | 78  | 80   | 1         |
| ALDI       | 80        | 80  | 83   |           |
| WAWAN      | 85        | 80  | 80   |           |
| TOTAL      | 396       |     |      |           |
| MAX        | 85        |     | 1    | 4         |
| MIN        | 75        |     |      | 8         |
| COUNT      | 5         | _   |      |           |
| STDEV      | =STDEV(D2 | D6) |      |           |

# 6. Menggunakan Fungsi Teks, Tanggal dan Waktu

Fungsi Text pada microsoft excel adalah fungsi excel yang digunakan untuk mengkonversi nilai angka (numeric) menjadi teks (string) dalam format yang ditentukan. Nilai angka disini termasuk format tanggal dan waktu. Jadi, jika Anda butuh merubah merubah format tanggal di excel menjadi text maka Anda bisa menggunakan rumus Text excel ini.

Cara Menggunakan Fungsi TEXT Excel

Pada rumus excel penulisan fungsi Text mengikuti aturan penulisan berikut: =TEXT(Angka;"KodeFormat")

Keterangan:

a. Angka

Merupakan nilai numeric yang akan dikonversi menjadi format teks pada excel.

b. Kode Format

Merupakan kode format yang menunjukkan bagaimana angka akan ditampilkan dalam format teks excel.

Saat menggunaan rumus TEXT excel ini, argumen kode format harus diletakkan diantara dua petik ganda ("KodeFormat"). Jika tidak excel akan menghasilkan nilai error.

c. Kode Format Fungsi TEXT di Excel

Kode Format Penempatan Bilangan Angka

- 1) Kode 0: Menunjukkan penempatan angka yang digunakan untuk menampilkan digit angka 0 tambahan jika pada posisi yang kita tentukan tidak terdapat bilangan angka.
- 2) Kode #: Menunjukkan penempatan angka yang digunakan untuk menampilkan sejumlah digit angka tanpa angka 0 tambahan jika memang tidak diperlukan.
- 3) Kode ?: Hampir sama dengan 0, hanya saja bukan angka 0 yang akan ditambahkan melainkan spasi kosong sehingga koma sebagai tanda pemisah desimal akan terlihat lurus.
- 4) Kode, (koma): Pada setting regional Indonesia koma menunjukkan posisi desimal. Sedangkan untuk setting komputer dengan regional english menunjukkan pemisah ribuan.
- 5) Kode . (titik) : Pada setting region Indonesia titik(.) menunjukkan pemisah ribuan. Sedangkan untuk region english menunjukkan posisi angka desimal.

Contoh 1 : Fungsi Text Untuk Bilangan Angka Excel

|     | А           | В             | С                     |
|-----|-------------|---------------|-----------------------|
| 1   | ANGKA       | TEKS HASIL    | RUMUS EXCEL           |
| 2   | 0,406       | 0,41          | =TEXT(A2;"0,00")      |
| 3   | 120,45678   | 120,46        | =TEXT(A3;"0,00")      |
| 4   | 0,406       | 0,41          | =TEXT(A4;"0,##")      |
| 5   | 120,45678   | 120,46        | =TEXT(A5;"0,##")      |
| 6   | 0,406       | ,41           | =TEXT(A6;"#,00")      |
| 7   | 120,45678   | 120,46        | =TEXT(A7;"#,00")      |
| 8   | 0,406       | ,41           | =TEXT(A8;"#,##")      |
| 9   | 120,45678   | 120,46        | =TEXT(A9;"#,##")      |
| 10  | 120000,234  | 120.000,23    | =TEXT(A10;"#.##0,00") |
| 11  | 12456000,23 | 12.456.000,23 | =TEXT(A11;"#.##0,00") |
| Cor | ntoh 2: M   | enggabungkan  | teks dengan bilanga   |

Menggabungkan angka terformat 2: teks dengan bilangan

| _  | А         | В                                          | С           |    | D     | E  |        |
|----|-----------|--------------------------------------------|-------------|----|-------|----|--------|
| 1  | NO        | NAMA BARANG                                | JUMLAH      | HA | RGA   | Т  | OTAL   |
| 2  | 1         | Buku Tulis                                 | 3           | Rp | 5.000 | Rp | 15.000 |
| 3  | 2         | Pena                                       | 2           | Rp | 2.000 | Rp | 4.000  |
| 4  |           |                                            |             |    | _     | Rp | 19.000 |
| 5  |           |                                            |             |    |       |    |        |
| 6  |           | Jumlah Dibayar 19                          | 000         | /  |       |    |        |
| 7  | <u>B6</u> | ="Jumlah Dibayar                           | "&E4        |    |       |    |        |
| 8  |           |                                            |             |    |       |    |        |
| 9  |           | Jumlah Dibayar R                           | b. 19.000,0 | 00 |       |    |        |
| 10 | <u>B9</u> | ="Jumlah Dibayar "&TEXT(E4;"Rp. #.##0,00") |             |    |       |    |        |
| 11 |           |                                            |             |    |       |    |        |

# Kode Format Tanggal

Anda bisa menggunakan kode-kode berikut pada rumus Text excel untuk merubah format tanggal di excel menjadi text:

- a. Kode m : Menampilkan digit angka bulan (1-12) dari sebuah tanggal.
- b. **Kode mm**: Menampilkan 2 digit angka bulan (01-12) dari sebuah tanggal. Jika angka bulan hanya 1 digit maka digit pertama akan digantikan nol(0)
- c. **Kode mmm**: Menampilkan teks/huruf nama bulan sebagai singkatan. Contoh : *Jan, Feb, Mar s/d Des*.
- d. **Kode mmmm** : Menampilkan teks/huruf nama bulan dari sebuah nilai tanggal. Contoh : *Januari, Februari, Maret s/d Desember*.
- e. Kode mmmmm : Menampilkan huruf awal nama bulan. *Contoh : J, F, M s/d D*.
- f. Kode d : Menampilkan angka hari (tanggal). Contoh: 1, 2, 3 s/d 31
- g. **Kode dd**: Menampilkan 2 digit angka hari (tanggal). Jika angka hari (tanggal) hanya 1 digit maka digit pertama digantikan nol(0). Contoh: *01*, *02*, *03 s/d 31*.
- h. **Kode ddd** : Menampilkan singkatan nama hari. Contoh: *Sen, Sel, Rab, Kam, Jum, Sab, Mgg*.
- i. Kode dddd: Menampilkan nama lengkap hari. Contoh: Senin, Selasa, Rabu, Kamis, Jumat, Sabtu, Minggu.
- j. Kode yy Menampilkan 2 digit terakhir angka tahun
- k. Kode yyyy Menampilkan 4 digit dari angka tahun

|     | А                 | В                       | С                              |
|-----|-------------------|-------------------------|--------------------------------|
| 1   | FORMAT<br>TANGGAL | TEKS HASIL              | RUMUS EXCEL                    |
| 2   | 05/01/2017        | 05                      | =TEXT(A2;"dd")                 |
| 3   | 05/01/2017        | Kamis                   | =TEXT(A3;"dddd")               |
| 4   | 05/01/2017        | Jan                     | =TEXT(A4;"mmm")                |
| 5   | 05/01/2017        | Januari                 | =TEXT(A5;"mmmm")               |
| 6   | 05/01/2017        | 2017                    | =TEXT(A6;"yyyy")               |
| 7   | 05/01/2017        | 5-1-17                  | =TEXT(A7;"d-m-yy")             |
| 8   | 05/01/2017        | 05-01-2017              | =TEXT(A8;"dd-mm-yyyy")         |
| 9   | 31/01/2017        | Sel, 31 Jan 17          | =TEXT(A9;"ddd, dd mmm yy")     |
| 10  | 31/01/2017        | Selasa, 31 Januari 2017 | =TEXT(A10;"dddd, d mmmm yyyy") |
| 11  | 31/01/2017        | 310117                  | =TEXT(A11;"ddmmyy")            |
| 12  |                   |                         |                                |
| 4.0 |                   |                         |                                |

# Contoh 3 : Fungsi Text Untuk Memformat Tanggal Excel

Contoh 4 : Menggabungkan Teks dengan Tanggal Terformat

|    | А                        | В            | С           | D           | E           | 6           | G     |
|----|--------------------------|--------------|-------------|-------------|-------------|-------------|-------|
| 1  | FORMAT TANGGAL           |              |             |             |             |             |       |
| 2  | 05/01/2017               |              |             |             |             |             |       |
| 3  |                          |              |             |             | www.K       | elasExcel.w | eb.id |
| 4  | Ditanda tangani pada     |              |             |             |             |             |       |
| 5  |                          |              |             |             |             |             |       |
| 6  | Ditanda tangani pada H   | 740          |             |             |             |             |       |
| 7  | =A4&" Hari "&A2&" Bulan  | 1 "&A2&" Ta  | hun "&A2    |             |             |             |       |
| 8  |                          |              |             |             |             |             |       |
| 9  | Ditanda tangani pada H   | lari Kamis l | Bulan Janu  | ari Tahun 2 | 2017        |             |       |
| 10 | =A4&" Hari "&TEXT(A2;"do | ddd")&" Bula | an "&TEXT(A | (2;"mmmm")  | &" Tahun "( | &TEXT(A2;"y | yyy") |
| 11 |                          |              |             |             |             |             |       |
| 12 |                          |              |             |             |             |             |       |
| 13 |                          |              |             |             |             |             |       |
| 14 |                          |              |             |             |             |             |       |

Pada contoh 4 diatas jika tidak dikonversi mennggunakan fungsi TEXT tanggal yang digabungkan dengan teks akan menunjukkan nilai aslinya berupa bilangan angka 42740.

Kode Format Waktu

- a. Menampilkan digit angka Jam (0-23).
- b. hh : Menampilkan 2 digit angka jam (00-23). Jika angka jam hanya terdiri dari 1 digit (1-9) maka digit pertama akan digantikan dengan nol (01-09).
- c. **m** : Menampilkan digit angka menit (0-59).

- d. **mm**: Menampilkan 1 atau 2 digit angka menit (00-59). Jika angka menit hanya terdiri 1 digit (1-9) maka digit pertama akan digantikan dengan nol (01-09).
- e. s : Menampilkan angka detik (0-59).
- f. ss : Menampilkan 2 digit angka detik (00-59). Untuk detik 1-9 diawali dengan nol (01-09).
- g. AM/PM : Menampilkan waktu dalam format 12 Jam. AM mewakili 12 Jam waktu mulai tengah malam sampai tengah Hari, sedangkan PM mewakili 12 Jam tengah hari sampai tengah malam.

# 7. Menggunakan Fungsi Logika

Fungsi logika Excel dapat digunakan untuk menampilkan hasil dari dua atau lebih kondisi yang telah ditetapkan berdasarkan syarat nilai tertentu. Untuk menggunakan fungsi logika di Microsoft Excel kita bisa menggunakan operator pembanding sebagai berikut:

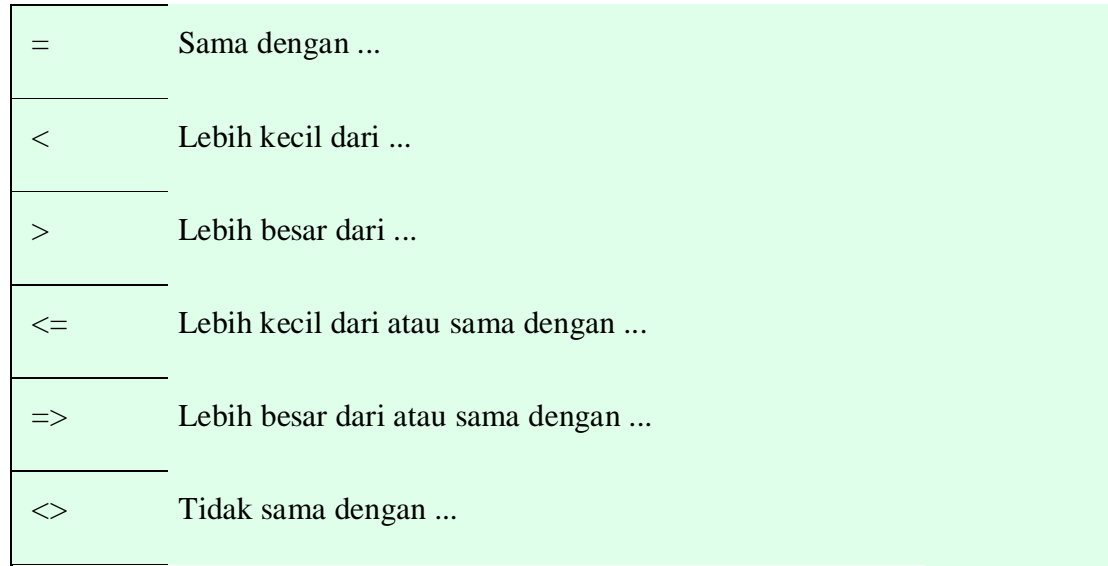

Berikut daftar fungsi Logika atau Logical Function di Microsoft Excel:

|    |                | Versi Microsoft Excel (OS Windows) |              |              |              |  |  |  |
|----|----------------|------------------------------------|--------------|--------------|--------------|--|--|--|
| NO | NAMA<br>FUNGSI | 2019 2016                          |              | 2013         | 201<br>0     |  |  |  |
| 1  | AND            | ✓                                  | √            | $\checkmark$ | $\checkmark$ |  |  |  |
| 2  | FALSE          | $\checkmark$                       | $\checkmark$ | $\checkmark$ | $\checkmark$ |  |  |  |
| 3  | IF             | $\checkmark$                       | $\checkmark$ | $\checkmark$ | $\checkmark$ |  |  |  |

| 4  | IFERROR | $\checkmark$ | $\checkmark$ | $\checkmark$ | $\checkmark$ |
|----|---------|--------------|--------------|--------------|--------------|
| 5  | IFNA    | $\checkmark$ | $\checkmark$ | $\checkmark$ | ×            |
| 6  | IFS     | $\checkmark$ | ×            | ×            | ×            |
| 7  | NOT     | $\checkmark$ | $\checkmark$ | $\checkmark$ | $\checkmark$ |
| 8  | OR      | $\checkmark$ | $\checkmark$ | $\checkmark$ | $\checkmark$ |
| 9  | SWITCH  | $\checkmark$ | ×            | ×            | ×            |
| 10 | TRUE    | $\checkmark$ | $\checkmark$ | $\checkmark$ | $\checkmark$ |
| 11 | XOR     | $\checkmark$ | $\checkmark$ | $\checkmark$ | ×            |

a. Fungsi / Rumus AND di Excel

Rumus / Fungsi AND di Excel akan menghasilkan TRUE jika semua argumen bernilai benar dan akan menghasilkan FALSE jika ada salah satu argumen bernilai salah.

Format penulisan rumusnya adalah sebagai berikut:

# =AND (logical1; logical2; ...)

# Penjelasan:

logical 1, logical 2 dst sampai maksimal logical 255 adalah nilai yang ingin di uji, yang nantinya akan menghasilkan nilai TRUE atau FALSE.

Contoh:

| 1 | Α     | В       | C                                                                                           | D | E | F                 | G           |
|---|-------|---------|---------------------------------------------------------------------------------------------|---|---|-------------------|-------------|
| 1 | ANGKA | HASIL 8 | PENULISAN RUMUS AND                                                                         |   |   |                   | 2110        |
| 2 | 1     | TRUE    | =AND(A2 <a3;a3>A2)</a3;a3>                                                                  |   |   | <b>P</b> <u>u</u> | ilus        |
| 3 | 3     | FALSE   | =AND(A2 <a3;a3<a2)< td=""><td></td><td></td><td>I DEX</td><td><b>KCEL</b></td></a3;a3<a2)<> |   |   | I DEX             | <b>KCEL</b> |
| 4 |       |         |                                                                                             |   |   |                   | DOT COM     |

# Keterangan:

Pada B2 dimasukkan rumus =AND(A2<A3;A3>A2) hasilnya adalah TRUE karena semua argumen bernilai benar yaitu A2 lebih kecil dari A3 atau angka 1 lebih kecil dari angka 3 dan A3 lebih besar dari A2 atau angka 3 lebih besar dari angka 1.

Pada B3 dimasukkan rumus =AND(A2<A3;A3<A2) hasilnya adalah FALSE karena ada salah satu argumen yang salah yaitu A3<A2 atau angka 3 lebih kecil dari angka 1.

b. Fungsi / Rumus FALSE di Excel

Rumus / Fungsi FALSE di Excel berguna untuk menampilkan nilai logika salah atau FALSE tanpa harus memasukkan argumen terlebih dahulu ke dalam sel. Format penulisan rumusnya adalah sebagai berikut:

#### =FALSE()

# c. Fungsi / Rumus IF di Excel

Rumus / Fungsi IF di Excel berguna untuk menampilkan hasil pengujian dari suatu kondisi, Jika hasilnya memenuhi kriteria akan bernilai TRUE dan jika tidak memenuhi kriteria akan menampilkan nilai FALSE.

Format penulisan rumusnya adalah sebagai berikut:

# =IF (logical\_test, value\_if\_true, value\_if\_false)

Penjelasan:

logical\_test adalah nilai yang di uji dengan menggunakan operator pembanding dan hasilnya akan menampilkan nilai TRUE atau FALSE. ∨alue\_if\_true adalah nilai yang akan ditampilkan jika logical\_test bernilai TRUE.

value\_if\_false adalah nilai yang akan ditampilkan jika logical\_test bernilai FALSE.

#### d. Fungsi / Rumus IFERROR di Excel

Rumus / Fungsi IFERROR di Excel digunakan untuk menangani kesalahan dalam suatu formula, ada banyak jenis kesalahan yang ditampilkan di Excel selengkpanya bisa dilihat pada tabel berikut ini:

| ERROR   | KETERANGAN                                                          |
|---------|---------------------------------------------------------------------|
| ######  | Lebar Kolom tidak cukup dalam menampung data                        |
| #DIV/0! | Rumus di bagi dengan nol (0) atau dengan sel kosong                 |
| #N/A    | Data tidak di temukan atau salah satu argumen tidak ditulis         |
| #NAME?  | Kesalahan penulisan nama rumus / fungsi                             |
| #NULL!  | Terdapat perpotongan antara dua range yang tidak saling berpotongan |

#NUM! Kesalahan dalam menuliskan angka dalam rumus atau fungsi

#REF! Sel Refensi tidak di temukan atau sudah dihapus

#VALUE! Kesalahan dalam penggunaan argumen dalam menuliskan rumus

Bentuk Penulisan fungsinya adalah:

#### =IFERROR(value, value\_if\_error)

Penjelasan:

val∪e adalah argumen yang akan diperiksa nilai kesalahannya. val∪e\_if\_error adalah nilai yang akan ditampilkan jika pada val∪e terdapat kesalahan.

Contoh:

| <b>B</b> 1 |         | • : × 🗸   | <i>f</i> <sub>x</sub> = | =IFERROR(A1;"Ups Salah") |   |   |     |       |  |  |
|------------|---------|-----------|-------------------------|--------------------------|---|---|-----|-------|--|--|
|            | Α       | В         | С                       | D                        | E | F | G   | Н     |  |  |
| 1          | ####### | Ups Salah |                         |                          |   |   |     | c     |  |  |
| 2          |         |           |                         |                          |   |   | unu | 2     |  |  |
| 3          |         |           |                         |                          |   |   | EXC | EL.   |  |  |
| 4          |         |           |                         |                          |   |   | DO  | т сом |  |  |

Keterangan:

Pada sel B1 dimasukkan rumus =IFERROR(A1;"Ups Salah...") yang berarti jika ada kesalahan akan tampil pesan Ups Soloh.

e. Fungsi / Rumus IFNA di Excel

Rumus / Fungsi Excel IFNA berguna untuk mencari ada tidaknya nilai kesalahan #N/A dari argumen yang telah ditentukan sebelumnya, dan jika tidak ada nilai kesalahan maka akan di tampilkan nilai dari rumus yang digunakan. Bentuk penulisan fungsinya adalah sebagai berikut:

=IFNA(value, value\_if\_na)

Penjelasan:

vol∪e adalah argumen yang diperiksa apakah ada kesalahan #N/A atau tidak. vol∪e\_if\_∩o adalah nilai yang ditampilkan jika jika value terdapat kesalahan #N/A.

Contoh:

| xI                       |                | 🗄 🗟 🕈                                            | <b>5</b> - d                                                 | » - X                                             | ie 💼                   | <b>- ↓ -</b>       | 11 Conto.                        | . ? 🛧                                     | - 🗆           | × |
|--------------------------|----------------|--------------------------------------------------|--------------------------------------------------------------|---------------------------------------------------|------------------------|--------------------|----------------------------------|-------------------------------------------|---------------|---|
| FILE                     | НО             | ME INS                                           | ERT                                                          | PAGE LA                                           | AYOUT                  | FORMULA            | AS DAT                           | A REVIEN                                  | N VIEW        | Þ |
| fx<br>Insert<br>Function | ∑ Aut<br>★ Rec | toSum ×<br>cently Used ×<br>ancial ×<br>Function | <table-cell> Log<br/>🔼 Tల<br/>🖸 Dat<br/>Library</table-cell> | gical <del>*</del><br>ct <del>*</del><br>te & Tim | م ب<br>ا0 ب<br>اوب 📴 ب | Defined<br>Names • | Formula<br>Auditing <del>-</del> | Calculation (<br>Options +<br>Calculation |               | ~ |
| B1                       |                | • : ×                                            | <ul> <li>✓</li> </ul>                                        | $f_{x}$                                           | =IFNA(                 | A1;"Hasil          | Tidak dite                       | mukan")                                   |               | ۲ |
|                          | A              |                                                  | В                                                            |                                                   | С                      | D                  | E                                | F                                         | G             |   |
| 1 #1                     | N/A I          | Hasil Tidak                                      | ditemu                                                       | kan                                               |                        |                    |                                  |                                           |               |   |
| 2                        |                |                                                  |                                                              |                                                   |                        |                    |                                  |                                           |               |   |
| 3                        |                |                                                  |                                                              |                                                   |                        |                    |                                  |                                           |               |   |
| 5                        |                |                                                  |                                                              |                                                   |                        |                    |                                  |                                           |               |   |
| 6                        |                |                                                  |                                                              |                                                   |                        |                    |                                  |                                           |               |   |
| 7                        |                |                                                  |                                                              |                                                   |                        |                    |                                  |                                           |               |   |
| 8                        |                |                                                  |                                                              |                                                   |                        |                    | _                                |                                           | 110           |   |
| 9                        |                |                                                  |                                                              |                                                   |                        |                    |                                  |                                           |               |   |
| 10<br>11                 |                |                                                  |                                                              |                                                   |                        |                    |                                  | UEX                                       | DOT COM       |   |
| •                        | ⊧              | FALSE                                            | IF                                                           | IFNA                                              | ÷                      | :                  | 4                                |                                           |               |   |
| READY                    | <b>1</b>       |                                                  |                                                              |                                                   | I                      | E                  | •                                |                                           | <b>+</b> 1009 | % |

Keterangan:

Karena pada sel A1 ada kesalahan #N/A maka pada sel B1 hasilnya adalah Hasil Tidak ditemukan, karena pada sel B1 telah dimasukkan rumus =IFNA(A1;"Hasil Tidak ditemukan").

Fungsi IFNA ini baru ada di Excel 2013 keatas, jadi jika Anda masih pake versi Excel 2010 ke bawah, Anda belum bisa menggunakan fungsi ini, meski begitu kita tetap bisa menangani kesalahan #N/A ini dengan fungsi yang lain.

f. Fungsi / Rumus IFS di Excel

Rumus / Fungsi IFS Excel digunakan untuk memeriksa apakah satu kondisi atau lebih terpenuhi lalu mengembalikan nilai yang sesuai dengan kondisi TRUE pertama.

Fungsi IFS ini bisa digunakan untuk mengganti beberapa pernyataan IF yang bertumpuk atau IF bercabang. Dan fungsi IFS ini baru ada di Excel 2019 atau pada Excel Online jadi jika Anda masih pakai Excel versi di bawahnya tidak akan bisa menggunakan fungsi IFS ini.

Bentuk penulisan rumusnya adalah:

# =IF(logical\_test, value\_if\_true, ... )

#### Penjelasan:

logical\_test adalah nilai yang di uji dengan menggunakan operator pembanding dan hasilnya akan menampilkan nilai TRUE atau FALSE. value\_if\_tr∪e adalah nilai yang akan ditampilkan jika logical\_test bernilai TRUE.

Berbeda dengan fungsi IF yang ada ∨Ol∪e\_if\_fOlse-nya, pada fungsi IFS tidak tersedia dan jika hasil logicOl\_test-nya adalah FALSE atau tidak ditemukan maka akan tampil hasil error #N/A.

Contoh konversi nilai menjadi angka dengan fungsi IF dan IFS:

| $f_{x}$ | =IFS(A2>= | =80;"A";A2> | >=66;"B";A | 2>=56;"C"; | A2>=46;"D | ";A2<46;"E | ") |      |      |
|---------|-----------|-------------|------------|------------|-----------|------------|----|------|------|
|         | А         | В           | С          | D          | Е         | F          | G  | Н    | Ι    |
| 1       | ANGKA     | NILAI       |            |            |           |            |    |      | ~    |
| 2       | 80        | А           |            |            |           |            |    | unu  | 2    |
| 3       |           | А           |            |            |           |            |    | EXCI |      |
| 4       |           |             |            |            |           |            |    | DO.  | ГСОМ |

Keterangan:

Pada sel B2 dimasukkan fungsi IF Bercabang:

=IF(A2>=80;"A";IF(A2>=66;"B";IF(A2>=56;"C";IF(A2>=46;"D";"E"))))

Pada sel B2 dimasukkan fungsi IFS:

=IFS(A2>=80;"A";A2>=66;"B";A2>=56;"C";A2>=46;"D";A2<46;"E")

Meski dengan rumus yang berbeda, namun hasilnya tetap sama.

g. Fungsi / Rumus NOT di Excel

Rumus / Fungsi NOT berfungsi untuk memastikan tidak adanya nilai yang sama dengan satu nilai tertentu dalam suatu argumen, atau mengubah nilai TRUE menjadi FALSE dan FALSE menjadi TRUE.

Bentuk Penulisan fungsinya adalah:

# =NOT(logical)

#### Penjelasan:

logical adalah nilai atau ekspresi yang dapat di evaluasi atau bernilai TRUE atau FALSE.

#### Contoh:

|   | А     | В       | С                                                                     | D | Е | F    | G           |
|---|-------|---------|-----------------------------------------------------------------------|---|---|------|-------------|
| 1 | ANGKA | HASIL & | PENULISAN RUMUS NOT                                                   |   |   |      | 2010        |
| 2 | 1     | FALSE   | =NOT(A2 <a3)< td=""><td></td><td></td><td>24</td><td>ilus</td></a3)<> |   |   | 24   | ilus        |
| 3 | 3     | TRUE    | =NOT(A2>A3)                                                           |   |   | ULE) | <b>(CEL</b> |
| 4 |       |         |                                                                       |   |   |      | DOT COM     |

Keterangan:

Pada sel B2 hasilnya adalah FALSE, karena argumen A2 lebih kecil dari A3 adalah benar.

Pada sel B3 hasilnya adalah TRUE, karena argumen A2 lebih besar dari A3 adalah salah.

h. Fungsi / Rumus OR di Excel

Rumus / Fungsi OR di Excel berfungsi untuk mengembalikan nilai ke TRUE jika salah satu argumen bernilai TRUE dan akan menjadi FALSE jika semua argumen bernilai FALSE.

Bentuk penulisan fungsinya sebagai berikut:

=OR(logical1; logical2; ...)

#### Penjelasan:

**logical1**, logical2 dst adalah suatu kondisi yang ingin di uji untuk mendapatkan nilai TRUE atau FALSE.

Contoh:

|   | А     | В       | С                                                                                 | D | E | F   | G       |    |
|---|-------|---------|-----------------------------------------------------------------------------------|---|---|-----|---------|----|
| 1 | ANGKA | HASIL 8 | & PENULISAN RUMUS OR                                                              |   | - |     | 20110   |    |
| 2 | 1     | TRUE    | =OR(A2 <a3;a2>A3)</a3;a2>                                                         |   |   | Dui | nus     |    |
| 3 | 3     | FALSE   | =OR(A2>A3;A3 <a2)< td=""><td></td><td></td><td></td><td>KCEL</td><td></td></a2)<> |   |   |     | KCEL    |    |
| 4 |       |         |                                                                                   |   |   |     | DOT COM | í. |

Keterangan:

Pada sel B2 hasilnya adalah TRUE karena ada salah satu argumen yang bernilaiTRUE yaitu nilai A2 lebih kecil dari nilai A3.Pada sel B3 hasilnya adalah FALSE karena semua argumen bernilai FALSE.

# i. Fungsi / Rumus SWITCH di Excel

Rumus / Fungsi SWITCH di Excel berguna untuk mengevaluasi satu nilai terhadap daftar nilai, dan mengembalikan hasil yang terkait dengan nilai cocok pertama. Jika tidak terdapat kecocokan, nilai default opsional mungkin dikembalikan.

Bentuk penulisan fungsinya adalah:

#### =SWITCH(expression;value1;result1;[default\_or\_value2];[result2]; ...)

#### Penjelasan:

expression adalah nilai yang akan dibandingkan dengan value1 sampai maksimal value126.

value1 adalah nilai yang akan dibandingkan terhadap ekspresi.

result1 adalah hasil nilai yang ditampilkan jika argumen cocok dengan value1. defoult adalah nilai yang ditampilkan / dikembalikan jika tidak nilai ekspresi yang cocok atau sesuai.

Contoh:

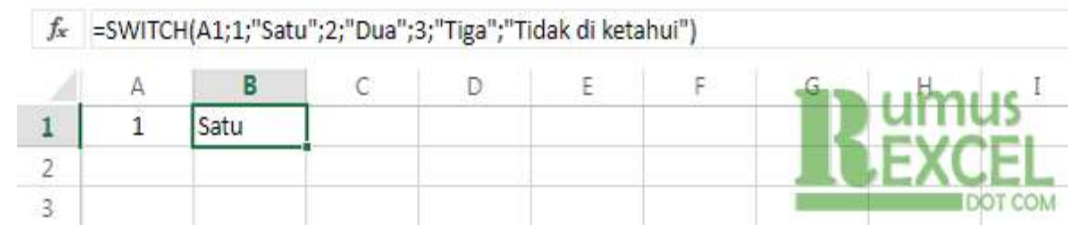

Keterangan:

Jika pada sel A1 kita masukkan angka 1 maka pada sel B1 akan tampil teks sotu, jika A1 di masukkan nilai 2 maka pada B1 akan tampil duo, pun begitu jika A1 kita masukkan nilai 3 maka pada B1 akan tampil teks tigo, namun jika kita memasukkan angka 4 (selain angka 1, 2 dan 3) maka akan tampil teks Tidok di ketohui, karena angka 4 tersebut tidak di temukan dalam fungsi SWITCH di atas, sehingga yang tampil adalah teks default-nya.

# j. Fungsi / Rumus TRUE di Excel

Rumus / Fungsi TRUE di Excel berguna untuk menampilkan nilai logika benar atau TRUE tanpa harus memasukkan argumen terlebih dahulu ke dalam sel. Format penulisan rumusnya adalah sebagai berikut:

#### =TRUE()

#### k. Fungsi / Rumus XOR di Excel

Rumus / fungsi XOR digunkan untuk mengembalikan logika Exclusive OR dari semua argumen dan akan menghasilkan nilai TRUE ketika soloh sotu dari dua atau lebih array berniloi TRUE, dan menghasilkan nilai salah (FALSE) ketika semuo orgumen yang digunakan bernilai TRUE atau FALSE.

# =XOR (logical1; logical2; ...)

# Penjelasan:

logical1, logical2, ... adalah argumen yang akan dievaluasi kebenaran logikanya dalam array arau referensi yang digunakan.

Contoh:

|   | А     | В       | С                                                                              | D | E | F    | G           |
|---|-------|---------|--------------------------------------------------------------------------------|---|---|------|-------------|
| 1 | ANGKA | HASIL & | PENULISAN RUMUS XOR                                                            |   |   |      |             |
| 2 | 1     | FALSE   | =XOR(A2 <a3;a3>A2)</a3;a3>                                                     |   |   |      | nuc         |
| 3 | 3     | TRUE    | =XOR(A2 <a3;a3<a2)< td=""><td></td><td></td><td>2 4</td><td></td></a3;a3<a2)<> |   |   | 2 4  |             |
| 4 |       |         |                                                                                |   |   | LUE) | <b>(CEL</b> |
| 5 |       |         |                                                                                |   |   |      | DOT COM     |
|   |       |         |                                                                                |   |   |      |             |

Keterangan:

Pada sel B2 hasilnya adalah FALSE karena kedua argumen benar semua atau bernilai TRUE semua.

Pada sel B3 hasilnya adalah TRUE karena ada salah satu argumen yang benilai TRUE.

# 8. Menggunakan Fungsi Pembacaan Tabel

a. Perbedaan Vlookup dan Hlookup

Arti kepanjangan dari huruf V adalah vertikal, maksudnya Vlookup adalah pembacaan data dari tabel dengan format input datanya secara vertikal. Sementara Hlookup artinya horizontal yaitu pembacaan data dari tabel dengan format input datanya secara horizontal atau mengarah kesamping.

Contoh tabel master jenis vertikal dan horizontal

|    | А           | В            | С       | D | E           | F             | G        | н       |
|----|-------------|--------------|---------|---|-------------|---------------|----------|---------|
| 1  | I           | Data Barang  |         |   |             | Data Bara     | ing      |         |
| 2  |             |              |         |   | 3           |               | 1.       |         |
| 3  | Kode Barang | Nama Barang  | Harga   |   | Kode Barang | B001          | B002     | B003    |
| 4  | B001        | Monitor      | 450,000 |   | Nama Barang | Monitor       | Keyboard | Mouse   |
| 5  | B002        | Keyboard     | 35,000  |   | Harga       | 450,000       | 35,000   | 20,000  |
| б  | B003        | Mouse        | 20,000  |   |             |               |          | 2 IN 24 |
| 7  |             |              |         |   |             | 1/            |          |         |
| 8  |             | 2            |         |   |             | $A \sim$      |          |         |
| 9  |             | Format inpu  | Itan    |   |             | Format input  | tan      |         |
| 10 |             | dengan dat   | anya    |   |             | dengan data   | nya      |         |
| 11 |             | secara verti | kal     |   |             | secara horizo | ontal    |         |
| 12 |             | (lihat arah) |         |   |             |               |          |         |
| 13 |             |              |         |   |             | -             |          |         |

Gambar perbedaan format input data

Jika sudah memahami jenis inputan tabel seperti gambar diatas, maka berikutnya akan ke contoh penggunaan rumus vlookup dan hlookup.

Contoh penggunaan rumus VLOOKUP

| - A | B                 | C                               | D                              | E                   | Ŧ              | G                  |  |  |  |  |  |  |  |
|-----|-------------------|---------------------------------|--------------------------------|---------------------|----------------|--------------------|--|--|--|--|--|--|--|
|     |                   | Data Penju                      | Data Penjualan Produk Komputer |                     |                |                    |  |  |  |  |  |  |  |
|     |                   | PT                              | Indokompute                    | r                   |                |                    |  |  |  |  |  |  |  |
|     |                   | Jl. Indihiang no 12 Tasikmalaya |                                |                     |                |                    |  |  |  |  |  |  |  |
| NO  | NAMA PELANGGAN    | KODE BARANG                     | NAMA BARANG                    | HARGA               | JUMLAH         | TOTAL BAYAR        |  |  |  |  |  |  |  |
| 1   | Kaka Ali Bahna    | 8002                            | =VLOOKUP(C6,5                  | 1514:5D516,2,0      | 2              | 70,000             |  |  |  |  |  |  |  |
| 2   | Subhan Andi Mala  | 8003                            | N VLOOKUP(looku                | p, value, table_ama | y, col, index, | num, Irange Jookup |  |  |  |  |  |  |  |
| 3   | Siti Alo Maemunah | 8002                            | Keyboard                       | 35,000              | 1              | 35,000             |  |  |  |  |  |  |  |
| 4   | Hinda Kalolali    | 8001                            | Monitor                        | 450,000             | 1              | 450,000            |  |  |  |  |  |  |  |
| 5   | Zaky Mi Nahasa    | B003                            | Mouse                          | 20,000              | 6              | 120,000            |  |  |  |  |  |  |  |
| 6   |                   |                                 |                                |                     |                |                    |  |  |  |  |  |  |  |
|     |                   |                                 |                                |                     |                |                    |  |  |  |  |  |  |  |
| Ú   | Kode Barang       | Nama Barang                     | Harga                          |                     |                |                    |  |  |  |  |  |  |  |
|     | 8001              | Monitor                         | 450,000                        | 1                   |                |                    |  |  |  |  |  |  |  |
| d.  | B002              | Keyboard                        | 35,000                         |                     |                |                    |  |  |  |  |  |  |  |
|     | B003              | Mouse                           | 20,000                         |                     |                |                    |  |  |  |  |  |  |  |
| 6   |                   |                                 |                                |                     |                |                    |  |  |  |  |  |  |  |
| 1   |                   |                                 | Kode Barang                    | 8001                | 8002           | 8003               |  |  |  |  |  |  |  |
| 2   |                   |                                 | Nama Barang                    | Monitor             | Keyboard       | Mouse              |  |  |  |  |  |  |  |
| 2   |                   |                                 | Harga                          | 450,000             | 35,000         | 20,000             |  |  |  |  |  |  |  |

Gambar penggunaan rumus vlookup

Dari gambar diatas bisa dilihat pada cell D6 terdapat penggunaan rumus vlookup dengan ketentuan tooltips nya "*lookup\_value, table\_array, col\_index\_num, [range\_lookup]*"

- lookup\_value : ambil atau tentukan cell yang akan disamakan datanya, contoh gambar diatas yaitu cell C6
- table\_array: ambil atau tentukan tabel master yang berisikan data keseluruhan, contoh gambar diatas yaitu range \$B\$14:\$D\$16 (yang sudah di absolute kan)
- 3) col\_index\_num : tentukan kolom keberapa dari tabel master yang akan diambil, contoh gambar diatas yaitu ada 3 kolom. kolom1 kode barang, kolom2 nama barang, kolom3 harga. ketik angka 2 untuk memunculkan informasi dari nama barang.
- 4) **[range\_lookup]**: berfungsi untuk menentuka true atau false dari kondisi vlookup yang dibuat. contoh gambar diatas ketikan angka 0.

Contoh penggunaan rumus HLOOKUP

| 13    | À.  | 8                 | c           | D              | E            | E .          | G                   | н               | 1.1    |
|-------|-----|-------------------|-------------|----------------|--------------|--------------|---------------------|-----------------|--------|
| I.    |     |                   | Data Penju  | alan Produk K  | omputer      | 10           |                     |                 |        |
| 2     |     |                   | PT          | Indokompute    | r            |              |                     |                 |        |
| 3     |     |                   | Jl. Indihia | ng no 12 Tasik | malaya       |              |                     |                 |        |
| 1     |     |                   |             |                |              |              |                     |                 |        |
|       | NO  | NAMA PELANGGAN    | KODE BARANG | NAMA BARANG    | HARGA        | JUMUAR       | TOTAL BAYAR         |                 |        |
|       | 1   | Kaka Ali Bahna    | 8002        | Reyboard       | -HLOCKUP(CL) | 54518-505    | 0,3,0               |                 |        |
|       | 2   | Subhan Andi Mala  | 8003        | Mouse          | HLQOKUP/lee  | top_value to | ble_array, the_inde | crum, Jrange, J | (okap) |
|       | 3   | Siti Alo Maemunah | 8002        | Keyboard       | 35,000       | 1            | 35,000              |                 |        |
|       | 4   | Hinda Kalolali    | 8001        | Monitor        | 450,000      | 1            | 450,000             |                 |        |
| 2     | 5   | Zaky Mi Nahasa    | 8001        | Mouse          | 20,000       | 6            | 1,20,000            |                 |        |
| 1     |     |                   |             |                |              |              |                     |                 |        |
| ŧ.,   |     |                   |             |                |              |              |                     |                 |        |
| 1     |     | Kode Barang       | Nama Barang | Harga          |              |              |                     |                 |        |
| 1     |     | 8001              | Monitor     | 450,000        | -            |              |                     |                 |        |
| 5   · | - 1 | 8002              | Keyboard    | 15,000         |              |              |                     |                 |        |
| 1     |     | 8003              | Mouse       | 20,000         |              |              |                     |                 |        |
| t.]   |     |                   |             |                |              |              |                     |                 |        |
| ŧ [   |     |                   |             | Kode Barang    | 6001         | 8002         | 8003                |                 |        |
|       |     |                   |             | Nama Barang    | Monitor      | Keyboard     | Mouse               |                 |        |
| 5     |     |                   |             | Harga          | 450,000      | 35,000       | 20,000              |                 |        |

Gambar penggunaan rumus hlookup

Untuk contoh penggunaan rumus hlookup, tidak jauh berbeda seperti penjelasan vlookup sebelumnya. yang membedakan hanya tooltips yang ke tiga. jika dalam vlookup "**col\_index\_num**", maka pada hlookup "**row\_index\_num**" yang artinya baris ke berapa yang ingin ditampilkan datanya.

Dari gambar diatas bisa dilihat pada cell E6 terdapat penggunaan rumus hlookup dengan ketentuan tooltips nya "*lookup\_value, table\_array, row\_index\_num, [range\_lookup]*"

- lookup\_value : ambil atau tentukan cell yang akan disamakan datanya, contoh gambar diatas yaitu cell C6
- table\_array: ambil atau tentukan tabel master yang berisikan data keseluruhan, contoh gambar diatas yaitu range \$E\$18:\$G\$20 (yang sudah di absolute kan)
- 3) row\_index\_num : tentukan baris keberapa dari tabel master yang akan diambil, contoh gambar diatas yaitu ada 3 baris. baris1 kode barang, baris2 nama barang, baris3 harga. ketik angka 3 untuk memunculkan informasi dari harga.
- 4) **[range\_lookup]**: berfungsi untuk menentuka true atau false dari kondisi vlookup yang dibuat. contoh gambar diatas ketikan angka 0.

# 9. Menggunakan Fungsi Pengurutan dan Penyaringan Data

Pengurutan data adalah bagian integral dari analisis data. Anda mungkin ingin menyusun daftar nama dalam urutan abjad, menyusun daftar tingkatan inventaris produk dari tertinggi ke terendah, atau mengurutkan baris menurut warna atau ikon. Pengurutan data membantu memvisualisasikan dengan cepat dan memahami data Anda dengan lebih baik, menata dan menemukan data yang Anda inginkan, dan akhirnya membuat keputusan yang lebih efektif.

- a. Mengurutkan Teks
  - 1) Pilih kolom data alfanumerik dalam rentang sel, atau pastikan sel aktif tersebut berada dalam kolom tabel yang berisi data alfanumerik.
  - 2) Pada tab Data, di grup Urutkan & Filter, lakukan salah satu hal berikut ini:
  - 3) Untuk mengurutkan dalam urutan naik alfanumerik, klik ↓ (Urutkan A sampai Z).
  - 4) Untuk mengurutkan dalam urutan turun alfanumerik, klik (Urutkan Z ke A).

Secara opsional, Anda bisa melakukan pengurutan berdasarkan huruf besar/kecil:

1) Pada tab Data, di grup Urutkan & Filter, klik Urutkan.

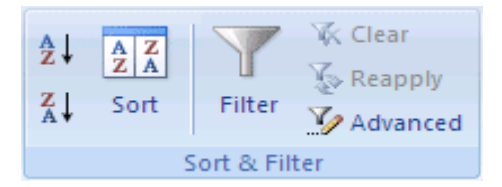

- 2) Di kotak dialog Urutkan, klik **Opsi**.
- 3) Kotak dialog **Opsi Urutkan** muncul.
- 4) Di kotak dialogOpsi Urutkan, pilih Kapitalisasi huruf.
- 5) Klik OK dua kali.
- Untuk menerapkan kembali pengurutan setelah mengubah data, klik sel dalam rentang atau tabel lalu, pada tab Data, di grup Urutkan &Filter, klik Terapkan Kembali.

Masalah: Memeriksa semua yang data disimpan sebagai teks Jika kolom yang ingin Anda urutkan berisi angka yang disimpan sebagai angka dan angka disimpan sebagai teks, Anda harus memformatnya sebagai teks. Jika Anda tidak menerapkan format ini, angka yang disimpan sebagai angka diurutkan sebelum angka disimpan sebagai teks. Untuk memformat semua data yang dipilih sebagai teks, pada tab Beranda, di grup Font, klik Format Font Sel, klik tab Angka lalu, di bawah Kategori, klik Teks.

- b. Mengurutkan Angka
  - Pilih kolom data numerik dalam rentang sel, atau pastikan sel aktif akan ada dalam kolom tabel yang berisi data numerik.
  - 2) Pada tab Data, di grup Urutkan & Filter, lakukan salah satu hal berikut ini:

- 3) Untuk mengurutkan dari angka rendah ke angka tinggi, klik 🛃 (Urutkan dari yang terkecil ke terbesar).
- 4) Untuk mengurutkan dari angka tinggi ke angka rendah, klik **(Urutkan** dari yang terbesar ke terkecil).
- c. Mengurutkan Tanggal atau Waktu
  - Pilih kolom tanggal atau waktu dalam rentang sel, atau pastikan sel aktif akan ada dalam kolom tabel yang berisi data tanggal atau waktu.
  - 2) Pilih kolom tanggal atau waktu dalam rentang sel atau tabel.
  - 3) Pada tab Data, di grup Urutkan & Filter, lakukan salah satu hal berikut ini:
  - 4) Untuk mengurutkan dari tanggal atau waktu terlama atau terbaru, klik (Urutkan Terlama ke Terbaru).
  - 5) Untuk mengurutkan dari tanggal atau waktu terbaru atau terlama, klik (Urutkan Terbaru ke Terlama).
  - 6) Untuk menerapkan kembali pengurutan setelah mengubah data, klik sel dalam rentang atau tabel lalu, pada tab Data, di grup Urutkan &Filter, klik Terapkan Kembali.

**Catatan** Jika Anda ingin mengurutkan menurut hari dalam seminggu, format sel untuk memperlihatkan hari dalam seminggu. Jika Anda ingin mengurutkan menurut hari dalam seminggu tanpa memperhatikan tanggal, konversikan menjadi teks dengan menggunakan fungsi TEXT. Namun, fungsi TEXT mengembalikan nilai teks, dan sehingga operasi pengurutan akan berdasarkan data alfanumerik. Untuk informasi selengkapnya.

d. Mengurutkan menurut warna sel, warna font, atau ikon.

Jika Anda telah memformat rentang sel atau kolom tabel secara manual atau bersyarat menurut warna sel atau warna font, Anda juga bisa mengurutkan menurut warna ini. Anda juga bisa mengurutkan menurut rangkaian ikon yang Anda buat dengan menerapkan pemformatan bersyarat.

- 1) Pilih kolom data dalam rentang sel, atau pastikan sel aktif tersebut berada dalam kolom tabel.
- 2) Pada tab Data, di grup Urutkan & Filter, klik Urutkan.

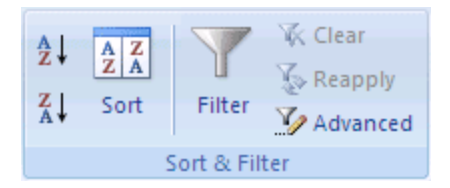

Kotak dialog Urutkan akan muncul.

- Di bawah Kolom, dalam kotak Urutkan menurut, pilih kolom yang ingin diurutkan.
- 4) Di bawah **Urutkan Pada**, pilih tipe pengurutan. Lakukan salah satu hal berikut ini:
  - a) Untuk mengurutkan menurut warna sel, pilih Warna Sel.
  - b) Untuk mengurutkan menurut warna font, pilih Warna Font.
  - c) Untuk mengurutkan menurut rangkaian ikon, pilih **Ikon Sel**.
  - d) Di bawah **Urutan**, klik tanda panah di samping tombol lalu, bergantung pada tipe format, pilih warna sel, warna font, atau ikon sel.
  - e) Di bawah **Urutan**, pilih bagaimana Anda ingin mengurutkan. Lakukan salah satu hal berikut ini:
  - f) Untuk memindahkan warna sel, warna font, atau ikon ke atas atau ke kiri, pilih Di Atas untuk pengurutan kolom, dan Di Kiri untuk pengurutan baris.
  - g) Untuk memindahkan warna sel, warna font, atau ikon ke bawah atau ke kanan, pilih **Di Bawah** untuk pengurutan kolom, dan **Di Kanan** untuk pengurutan baris.

**Catatan** Tidak ada susunan urutan warna sel, warna font, atau ikon default. Anda harus menentukan urutan yang diinginkan untuk setiap operasi pengurutan.

- Untuk menentukan warna sel, warna font, atau ikon berikutnya yang diurutkan, klik **Tambahkan Level**, lalu ulangi langkah tiga sampai lima. Pastikan Anda memilih kolom yang sama di kotak **Lalu menurut** dan Anda membuat pilihan yang sama di bawah **Urutan**. Terus ulangi untuk setiap warna sel, warna font, atau ikon tambahan yang ingin disertakan dalam pengurutan.
- Untuk menerapkan kembali pengurutan setelah mengubah data, klik sel dalam rentang atau tabel lalu, pada tab Data, di grup Urutkan &Filter, klik Terapkan Kembali.

e. Mengurutkan menurut daftar kustom

Anda bisa menggunakan daftar kustom untuk mengurutkan dalam urutan yang ditentukan oleh pengguna. Sebagai contoh, kolom mungkin berisi nilai yang ingin Anda urutkan menurut, seperti Tinggi, Sedang, dan Rendah. Jika Anda mengurutkan menurut abjad, pengurutan "A ke Z" akan meletakkan Tinggi di bagian atas, tapi Rendah akan muncul sebelum Sedang. Jika Anda mengurutkan "Z ke A," Sedang akan muncul terlebih dahulu, dengan Rendah di tengah-tengah. Terlepas dari urutan, Anda pasti ingin "Sedang" ada di tengah-tengah. Dengan membuat sendiri daftar kustom, Anda bisa mengatasi masalah ini.

Selain daftar kustom, Excel menyediakan daftar kustom bawaan, daftar kustom hari dalam seminggu dan bulan dalam setahun.

- 1) Opsional, buat daftar kustom:
  - a) Dalam rentang sel, masukkan nilai-nilai yang ingin Anda urutkan, dalam urutan yang diinginkan, dari atas ke bawah. Misalnya:

|   | Α      |
|---|--------|
| 1 | Tinggi |
| 2 | Sedang |
| 3 | Rendah |

b) Pilih rentang yang baru Anda masukkan. Menggunakan contoh sebelumnya, pilih sel A1:A3.

- c) Klik tab File, klik Opsi, lalu klik kategori Tindak Lanjut.
- d) Di bawah Umum, klik Edit Daftar Kustom.
- e) Di kotak dialog **Daftar Kustom**, klik **Impor**, lalu klik **OK** dua kali.

#### Catatan:

- a) Anda bisa membuat daftar kustom hanya berdasarkan nilai (teks, angka, dan tanggal atau waktu). Anda tidak bisa membuat daftar kustom berdasarkan format (warna sel, warna font, atau ikon).
- b) Panjang maksimum untuk daftar kustom adalah 255 karakter, dan karakter pertama tidak boleh dimulai dengan angka.
- c) Pilih kolom data dalam rentang sel, atau pastikan sel aktif tersebut berada dalam kolom tabel.
- d) Pada tab Data, di grup Urutkan & Filter, klik Urutkan.

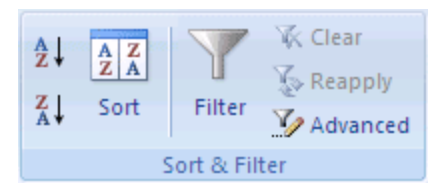

Kotak dialog Urutkan akan muncul.

- e) Di bawah **Kolom**, di kotak **Urutkan menurut** atau **Lalu menurut**, pilih kolom yang ingin Anda urutkan menurut daftar kustom.
- f) Di bawah Urutan, pilih Daftar Kustom.
- g) Di kotak dialog Daftar Kustom, pilih daftar yang diinginkan.
   Menggunakan daftar kustom yang Anda buat dalam contoh sebelumnya, klik Tinggi, Sedang, Rendah.
- h) Klik OK.
- i) Untuk menerapkan kembali pengurutan setelah mengubah data, klik sel dalam rentang atau tabel lalu, pada tab Data, di grup Urutkan &Filter, klik Terapkan Kembali.
- 2) Mengurutkan baris
  - a) Pilih baris data dalam rentang sel, atau pastikan sel aktif tersebut ada dalam kolom tabel.
  - b) Pada tab Data, di grup Urutkan & Filter, klik Urutkan.

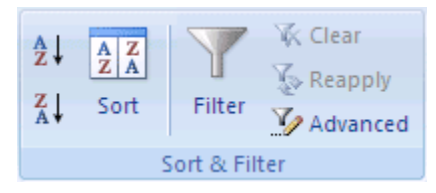

Kotak dialog Urutkan akan muncul.

- c) Klik Opsi.
- d) Di kotak dialog Opsi Urutkan, di bawah Orientasi, klik Urutkan kiri ke kanan, lalu klik OK.
- e) Di bawah **Kolom**, dalam kotak **Urutkan menurut**, pilih baris yang ingin diurutkan.
- 3) Mengurutkan nilai
  - a) Untuk nilai teks, pilih A ke Z atau Z ke A.
  - b) Untuk nilai angka, pilih Terkecil ke Terbesar atau Terbesar ke Terkecil.
  - c) Untuk nilai tanggal atau waktu, pilih Terlama ke Terbaru atau Terbaru ke Terlama.

- d) Untuk mengurutkan menurut warna sel, warna font, atau ikon sel, lakukan hal ini:
- e) Di bawah Urutkan Pada, pilih Nilai.
- f) Di bawah Urutan, lakukan salah satu hal berikut ini:
- g) Di bawah Urut Pada, Warna Sel, Warna Font, atau Ikon Sel.
- h) Klik panah di samping tombol, lalu pilih warna sel, warna font, atau ikon sel.
- i) Di bawah Urutan, pilih Di Kiri atau Di Kanan.
- j) Untuk menerapkan kembali pengurutan setelah mengubah data, klik sel dalam rentang atau tabel lalu, pada tab Data, di grup Urutkan &Filter, klik Terapkan Kembali.

**Catatan** Ketika Anda mengurutkan baris yang menjadi bagian dari kerangka lembar kerja, Excel mengurutkan grup tingkat tertinggi (tingkat 1) sehingga rincian baris atau kolom tetap tergabung, bahkan jika rincian baris atau kolom disembunyikan.

4) Mengurutkan menurut lebih dari satu kolom atau baris

Anda mungkin ingin mengurutkan lebih dari satu kolom atau baris ketika Anda mempunyai data yang ingin dikelompokkan menurut nilai yang sama dalam satu kolom atau baris, lalu mengurutkan kolom atau baris lain dalam grup tersebut yang memiliki nilai yang sama. Misalnya, jika Anda memiliki kolom Departemen dan kolom Karyawan, pertama-tama Anda dapat mengurutkan menurut Departemen (untuk mengelompokkan semua karyawan di departemen yang sama bersama-sama), lalu mengurutkan menurut nama (untuk meletakkan nama dalam urutan abjad dalam setiap departemen). Anda bisa mengurutkan hingga 64 kolom.

Catatan: Untuk hasil terbaik, rentang sel yang Anda urutkan harus mempunyai judul kolom.

- a) Pilih rentang sel dengan dua kolom data atau lebih, atau pastikan sel aktif tersebut ada dalam tabel dengan dua kolom atau lebih.
- b) Pada tab Data, di grup Urutkan & Filter, klik Urutkan.

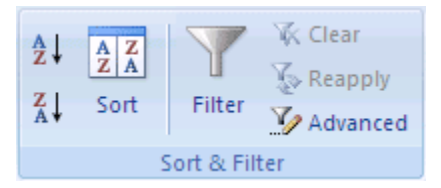

Kotak dialog Urutkan akan muncul.

- c) Di bawah **Kolom**, dalam kotak **Urutkan menurut**, pilih kolom pertama yang ingin diurutkan.
- d) Di bawah Urutkan Pada, pilih tipe pengurutan. Lakukan salah satu hal berikut ini:
  - Untuk mengurutkan menurut teks, angka, atau tanggal dan waktu, pilih **Nilai**.
  - Untuk mengurutkan menurut format, pilih Warna Sel, Warna Font, atau Ikon Sel.
- e) Di bawah **Urutan**, pilih bagaimana Anda ingin mengurutkan. Lakukan salah satu hal berikut ini:
  - Untuk nilai teks, pilih A ke Z atau Z ke A.
  - Untuk nilai angka, pilih **Terkecil ke Terbesar** atau **Terbesar ke Terkecil**.
  - Untuk nilai tanggal atau waktu, pilih Terlama ke Terbaru atau Terbaru ke Terlama.
  - Untuk mengurutkan berdasarkan daftar kustom, pilih **Daftar Kustom**.
- f) Untuk menambahkan kolom lainnya untuk diurutkan, klik Tambahkan Level, lalu ulangi langkah tiga sampai lima.
- g) Untuk menyalin pengurutan kolom, pilih entri lalu klik Salin Level.
- h) Untuk menghapus pengurutan kolom, pilih entri lalu klik Hapus Level.Catatan: Anda harus menyimpan setidaknya satu entri dalam daftar.
- i) Untuk mengubah susunan pengurutan kolom, pilih entri lalu klik panah Atas atau Bawah untuk mengubah urutan.
   Entri yang lebih tinggi dalam daftar diurutkan sebelum entri yang lebih
- j) Untuk menerapkan kembali pengurutan setelah mengubah data, klik sel dalam rentang atau tabel lalu, pada tab Data, di grup Urutkan &Filter, klik Terapkan Kembali.
- 5) Mengurutkan menurut sebagian nilai dalam kolom

rendah dalam daftar.

Untuk mengurutkan menurut bagian dari nilai dalam kolom, seperti kode nomor komponen (789-**WDG**-34), nama belakang (Carol Philips), atau nama depan (Philips, Carol), Anda harus terlebih dahulu memisahkan kolom menjadi dua kolom atau lebih sehingga nilai yang ingin diurutkan ada dalam kolomnya sendiri. Untuk melakukan ini, Anda bisa menggunakan fungsi teks untuk memisahkan bagian sel atau Anda dapat menggunakan Panduan Konversi Teks ke Kolom.

# 10. Membuat Grafik

Saat mengubah data menjadi grafik di Excel, hal pertama yang perlu anda lakukan adalah mengisi data tersebut ke Excel.

| X  |              | 7 • (≃ •   <del>-</del>                 | Bookt - M                                                                                         | icrosoft Excel (Pre             | duct Activat | ion Fa | iled)       | Table                                                                                                    | Tools          | 3-44                                    |        | ×    |
|----|--------------|-----------------------------------------|---------------------------------------------------------------------------------------------------|---------------------------------|--------------|--------|-------------|----------------------------------------------------------------------------------------------------|----------------|-----------------------------------------|--------|------|
| F  | ile          | Home Insert                             | Page Layo                                                                                         | ut Formulas                     | Data         | Revie  | w           | View Des                                                                                                    | ign            | \$                                      | 0 - C  | a 23 |
| Pa | ste<br>board | Calibri<br>B Z U ~<br>M T & O ~<br>Font | <ul> <li>11 *</li> <li>A* A*</li> <li>A* *</li> <li>▲</li> <li>™</li> <li>™</li> <li>™</li> </ul> | ■ = <mark> </mark>              | General      | *<br>, | A<br>Styles | Here and a set a set a | Σ *<br>▼<br>⊘* | Sort & Find & Filter * Select * Editing | 100 mm |      |
|    |              | B3 💌 (                                  | • f <sub>x</sub>                                                                                  | Tissue                          |              |        |             |                                                                                                    |                |                                         |        | ¥    |
| 4  | A            | В                                       | С                                                                                                 | D                               | E            | 1      | F           | G                                                                                                    | Н              | 1                                       | J      |      |
| 1  | Data         | Pembelian                               |                                                                                                   |                                 |              |        |             |                                                                                                    |                |                                         |        |      |
| 2  | No           | Nama Barang 🔻                           | Minggu 1 💌                                                                                        | Minggu 2 💌 N                    | Ainggu 3 💌   |        |             |                                                                                                    |                |                                         |        |      |
| 3  | 1            | Tissue                                  | 5                                                                                                 | ggu 1 Vinggu 2 Minggu<br>5 7 10 |              |        |             |                                                                                                    |                |                                         |        |      |
| 4  | 2            | Kertas A4                               | 2                                                                                                 | 5                               | 6            |        |             |                                                                                                    |                |                                         |        |      |
| 5  | 3            | Tinta Printer                           | 3                                                                                                 | 2                               | 5            |        |             |                                                                                                    |                |                                         |        |      |
| 6  | 4            | Pulpen                                  | 4                                                                                                 | 6                               | 9            |        |             |                                                                                                    |                |                                         |        |      |
| 7  |              |                                         |                                                                                                   |                                 |              |        |             |                                                                                                    |                |                                         |        |      |
| 8  |              |                                         |                                                                                                   |                                 |              |        |             |                                                                                                    |                |                                         |        |      |
| 9  |              |                                         |                                                                                                   |                                 |              |        |             |                                                                                                    |                |                                         |        |      |
| 10 |              |                                         |                                                                                                   |                                 |              |        |             |                                                                                                    |                |                                         |        |      |
| 11 |              |                                         |                                                                                                   |                                 |              |        |             |                                                                                                    |                |                                         |        |      |
| 12 |              |                                         |                                                                                                   |                                 |              |        |             |                                                                                                    |                |                                         |        |      |
| 13 |              |                                         |                                                                                                   |                                 |              |        |             |                                                                                                    |                | -                                       |        |      |
| 14 |              |                                         |                                                                                                   |                                 |              |        |             |                                                                                                    |                |                                         |        |      |
| 15 |              |                                         |                                                                                                   |                                 |              |        |             |                                                                                                    |                |                                         |        |      |

Saat data tersebut sudah berada di Excel, selanjutnya anda perlu mengubah data ini menjadi grafik dengan cara melakukan block pada data tersebut, lalu masuk ke 'Insert' kemudian pilih bentuk chart apa yang akan anda gunakan. Jika sudah menemukan grafik yang sesuai kamu mau, data di tabel nantinya akan otomatis dirangkai dalam grafik tersebut.

| X    |                  | - [                 | Book! - M    | icrosoft Excel (P                                                                                                    | roduci Activati     | on Failed)             | Table   | Tools            | 8                  |              | ×  |
|------|------------------|---------------------|--------------|----------------------------------------------------------------------------------------------------|---------------------|------------------------|---------|------------------|--------------------|--------------|----|
| 1    | ile              | Hom Inser           | rt Page Layo | ut Formulas                                                                                                    | Data                | Review Vi              | iew Des | ign              | ۵                  | 🕜 — é        | 23 |
| Pive | otTable<br>Table | Table Picture       | Clip<br>Art  | Column<br>Column<br>Column | * ₩*<br><br>O<br>Fa | Iines Slicer<br>Filter | Kinks   | A<br>Text<br>Box | Header<br>& Footer | Ω<br>Symbols |    |
|      | 8                | A2 👻                | fx fx        | No                                                                                                    |                     |                        |         |                  |                    |              | ×  |
| A    | A                | В                   | C            | D                                                                                                    | E                   | F                      | G       | Н                | 1                  | J            |    |
| 1    | Data I           | Pembelian           |              | Terror Contractor                                                                                                    |                     | 1                      |         |                  |                    |              |    |
| 2    | No 💌             | Nama Barang         | Minggu 1 •   | Minggu 2 💌                                                                                                    | Minggu 3 💌          |                        |         |                  |                    |              |    |
| 3    | 1                | Lissue<br>Kostas A4 | 5            | 1                                                                                                    | 10<br>6             |                        |         |                  |                    |              |    |
| 4    | 2                | Tinta Printer       | 2            | 2                                                                                                    | 5                   | -                      |         |                  |                    |              | -  |
| 6    | 4                | Pulpen              | 4            | 6                                                                                                    | 9                   |                        |         |                  |                    |              |    |
| 7    | 1                |                     |              |                                                                                                    |                     |                        |         |                  | -                  |              |    |
| 8    |                  |                     |              |                                                                                                    |                     |                        |         |                  |                    |              |    |
| 9    |                  |                     |              |                                                                                                    |                     |                        |         |                  |                    |              |    |
| 10   |                  |                     |              |                                                                                                    |                     |                        |         |                  |                    |              | _  |
| 11   |                  |                     |              |                                                                                                    |                     |                        |         |                  |                    |              |    |
| 12   |                  |                     |              |                                                                                                    |                     |                        |         |                  |                    |              | =  |
| 15   |                  |                     |              | -                                                                                                    |                     |                        |         |                  |                    |              |    |
| 15   |                  |                     |              |                                                                                                    |                     | -                      |         |                  |                    |              |    |
| 16   |                  |                     |              |                                                                                                    |                     |                        |         |                  |                    |              |    |
| 17   |                  |                     |              |                                                                                                    |                     |                        |         |                  |                    |              |    |
| 18   |                  |                     |              |                                                                                                    |                     |                        |         |                  |                    |              |    |
| 19   |                  |                     |              |                                                                                                    |                     |                        |         |                  |                    |              |    |
| 20   |                  |                     |              | -                                                                                                    |                     |                        |         |                  |                    |              | -  |
| 21   |                  |                     |              |                                                                                                    |                     |                        |         |                  |                    |              |    |

Langkah terakhir, anda hanya perlu mengganti warna grafik sesuai yang anda inginkan. Sebaiknya informasi dalam grafik begitu jelas hingga tidak membingungkan,

| X    |               | ) - (* -  | Ŧ         | Book1 - N                  | /icrosoft | Excel (Pr          | oduct Act   | ivation Faile | al)          | Table              | Tools            |                    |              | ×    |
|------|---------------|-----------|-----------|----------------------------|-----------|--------------------|-------------|---------------|--------------|--------------------|------------------|--------------------|--------------|------|
| F    | ile           | Home      | Insert    | Page Layo                  | out 🦯     | ormulas            | Data        | Review        | Vi           | ew Des             | ign              | ۵                  | 🕜 🗆 d        | P 83 |
| Pivo | Table<br>Tabl | Table F   | Picture C | Ilip<br>Art 64 ×<br>ations | Column    | A Line<br>2-D Line |             |               | icer<br>Iter | Ryperlink<br>Links | A<br>Text<br>Box | Header<br>& Footer | γ<br>Symbols |      |
| 1    |               | A2        | • (       | fs<br>fs                   | No        | []                 |             |               |              |                    |                  |                    |              | ¥    |
| 4    | A             | В         |           | С                          |           | M.                 |             | N             |              | G                  | Н                | 1                  | J            | E    |
| 1    | Data          | Pembelia  | n         |                            |           | <u> </u>           |             |               |              |                    |                  |                    |              |      |
| 2    | No 💌          | Nama Ba   | rang 💌    | Minggu 1                   | Ming      | 3-D Line           | 2           |               |              |                    |                  |                    |              |      |
| 3    | 1             | Tissue    |           | 5                          |           | A                  |             |               |              |                    |                  |                    |              |      |
| 4    | 2             | Kertas A  | 4         | 2                          |           | TV                 |             |               |              |                    |                  |                    |              | -    |
| 5    | 3             | Tinta Pri | nter      | 3                          | -         | - Ben au           | Charlen Tar | a.00          |              |                    |                  |                    |              |      |
| 6    | 4             | Pulpen    | -         | 4                          |           |                    | Chart Typ   |               |              |                    |                  |                    |              |      |
| 1    |               |           |           |                            |           |                    |             |               | _            |                    |                  |                    |              |      |
| 8    |               |           |           |                            |           |                    |             |               |              |                    |                  |                    |              | -    |
| 10   |               |           |           |                            |           |                    |             |               |              |                    |                  |                    |              | -    |
| 11   |               |           |           |                            |           |                    |             |               |              |                    |                  |                    |              | _    |
| 12   |               |           |           |                            |           |                    |             |               |              |                    |                  |                    |              | =    |
| 13   |               |           |           |                            |           |                    |             |               |              |                    |                  |                    |              |      |
| 14   |               |           |           |                            |           | 1                  |             |               |              |                    |                  |                    |              |      |
| 15   |               |           |           |                            |           |                    |             |               |              |                    |                  |                    |              |      |
| 16   |               |           |           |                            |           |                    |             |               |              |                    |                  |                    |              | 1    |
| 17   |               |           |           |                            |           |                    |             |               |              |                    |                  |                    |              |      |

|                                                     |                       | ) - (2 -            | -            | look1                             | Micros         | off Excel (Pro                | iduct Ae | tivation Fa |       | Ch       | art Tools | -                             |       | X                     |
|-----------------------------------------------------|-----------------------|---------------------|--------------|-----------------------------------|----------------|-------------------------------|----------|-------------|-------|----------|-----------|-------------------------------|-------|-----------------------|
| Fi                                                  | ile                   | Home                | Insert       | Page                              | e Layout       | Formulas                      | Data     | Review      | View  | Design   | Layout    | Format                        | ه 🕜 د | - @                   |
| Ch<br>Cha                                           | ange<br>rt Type<br>Ty | Save As<br>Template | Swi<br>Row/C | itch<br>olumn<br>Data             | Select<br>Data | Quick<br>Layout +<br>Chart La | X        |             | **    | Chart St | /les      |                               |       | Mov<br>Char<br>Locati |
|                                                     | Cl                    | hart 3              | •            | 0                                 | f <sub>x</sub> |                               |          |             |       |          |           |                               |       |                       |
| di.                                                 | А                     | E                   | 3            |                                   | С              | D                             |          | E           | F     | G        | Н         | 1                             | J     |                       |
| L                                                   | Data                  | Pembelia            | in           |                                   |                |                               |          |             |       |          |           |                               |       |                       |
| 2                                                   | No 🔻                  | Nama Ba             | arang        | Min                               | ggu 1 💌        | Minggu 2                      | Y Min    | iggu 3 💌    |       |          |           |                               |       |                       |
| 5                                                   | 1                     | Tissue              |              | T                                 | 5              | 7                             |          | 10          |       |          |           |                               |       |                       |
| k.                                                  | 2                     | Kertas A            | 4            |                                   | 2              | 5                             |          | 6           |       |          |           |                               |       |                       |
|                                                     | 3                     | Tinta Pri           | inter        |                                   | 3              | 2                             |          | 5           |       |          |           |                               |       |                       |
| ř,                                                  | 4                     | Pulpen              |              | 12                                | 4              | 6                             |          | 9           |       |          |           |                               |       |                       |
| 1<br>0<br>1<br>2<br>3<br>4<br>5<br>6<br>7<br>8<br>9 |                       |                     |              | 12<br>10<br>8<br>6<br>4<br>2<br>0 | Tissu          | e Ker                         | tas A4   | Tinta Pri   | inter | Pulpen   | M<br>M    | inggu 1<br>inggu 2<br>inggu 3 |       |                       |
| 0                                                   |                       |                     |              |                                   | 1              | 20                            | 2        | 3           |       | 4        |           |                               |       |                       |
| 1                                                   |                       |                     | C.C.         | 1                                 | -              |                               |          | 9998        | A1    |          |           | 싞                             |       |                       |

# 11. Mencetak Laporan

Untuk mencetak atau print dokumen yang kita buat di excel, caranya adalah dengan dengan mengaktifkan menu perintah Print atau cetak file excel yang terdapat pada backstage view (Klik Tab File) atau cukup dengan menggunakan Shortcut Ctrl + P.

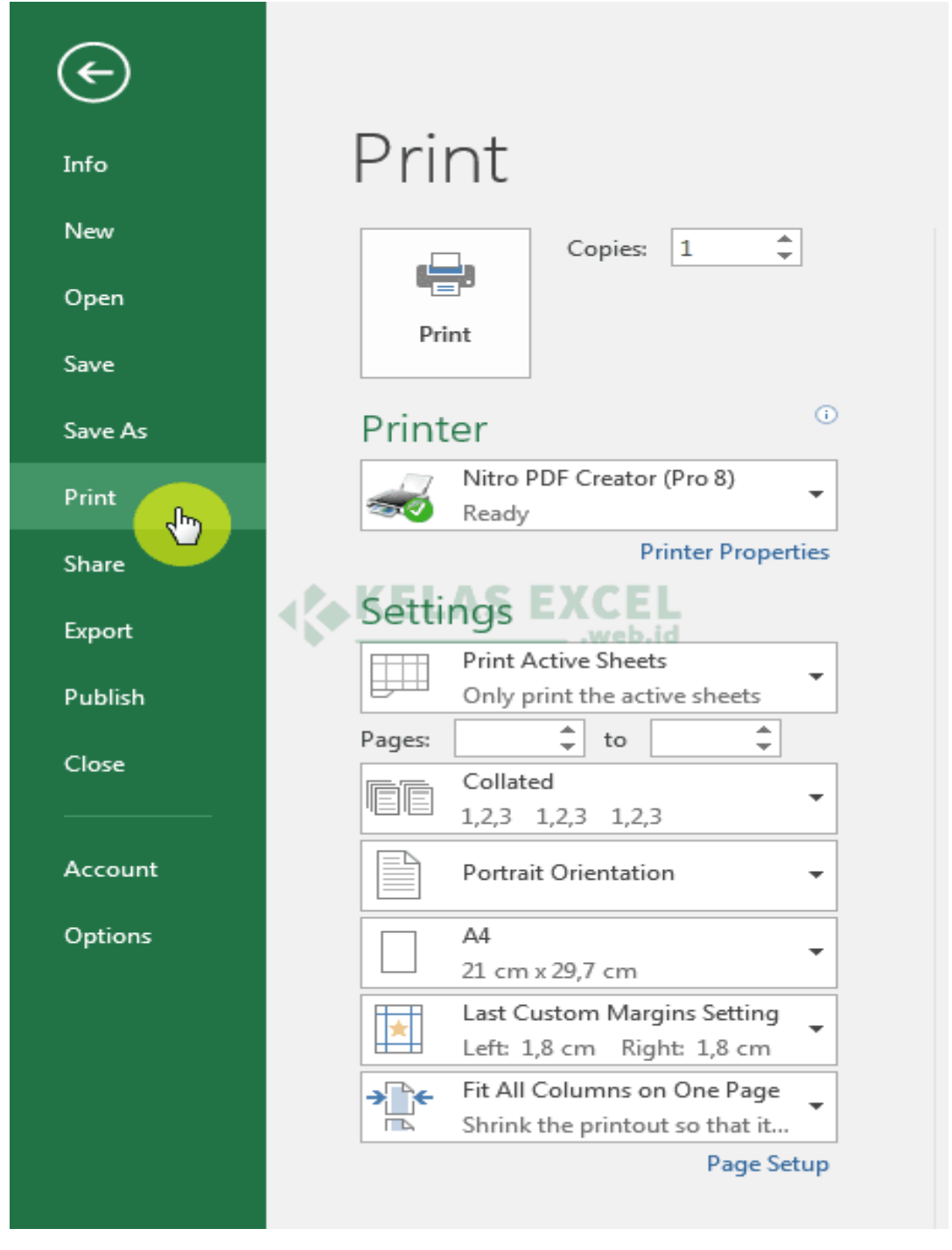

Pada halaman pengaturan Print di atas ada beberapa opsi yang bisa Anda sesuaikan, antara lain:

**Copies** : Mengatur jumlah salinan pencetakan file.

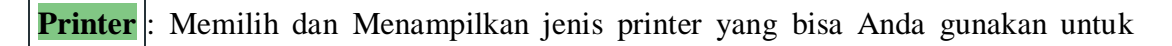

mencetak file excel.

Mencetak semua atau sebagian lembar kerja:

**Print Active Sheet** - Mencetak sheet yang sedang aktif saja.

**Print Entire Workboook** - Mencetak semua sheet.

**Print Selection** - Mencetak sebagian range yang terseleksi saja.

**Print Selected Table** - Mencetak <u>format Tabel Excel</u> yang terpilih.

# Settings

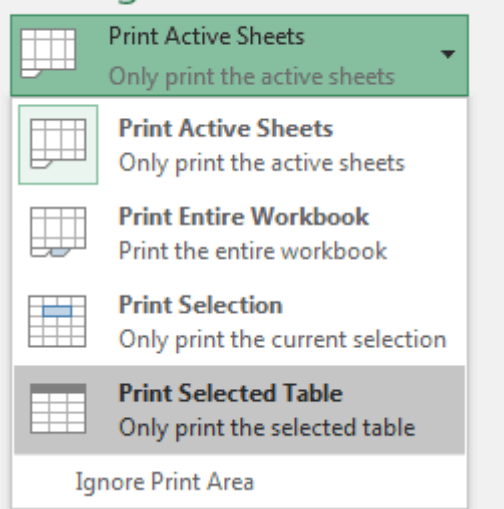

**Pages** : Memilih halaman berapa saja yang akan dicetak.

- a. Memilih jenis Orientasi halaman (Landscape/Portrait)
- b. Memilih jenis ukuran kertas cetak.
- c. Mengatur margin atau batas tepi pada kertas cetak.
- d. Mengatur skala pencetakan.

Fit Sheet on One Page - Menyusutkan semua bagian yang dicetak ke dalam 1

halaman saja.

**Fit All Column on One Page** - Menyusutkan lebar bagian yang dicetak ke dalam 1

halaman saja

Fit All Row on One Page - Menyusutkan tinggi/panjang bagian yang dicetak ke

dalam 1 halaman saja.

Jika pengaturan dan print preview nya sudah sesuai langkah terakhir untuk mencetak file excel adalah dengan memilih tombol Print.

# C. EVALUASI / LATIHAN

- 1. Buatlah sebuah lembar kerja
- 2. Kirimkan email kepada pengelola program dengan disertai subjek dan lampiran (bebas)

# **D. DAFTAR PUSTAKA :**

https://www.mikirbae.com/2017/11/macam-macam-perangkat-lunak-pengolah.html https://www.kelasexcel.id/2014/08/perbedaan-workbook-dan-worksheet-padaexcel.html https://www.kelasexcel.id/2014/06/operator-perhitungan-rumus-excel.html https://www.kelasexcel.id/2017/04/fungsi-text-excel.html https://www.kelasexcel.id/2015/05/cara-print-di-excel.html https://sites.google.com/site/zkrjekeportfolio/home/microsoft-excel-2010 https://www.rumusexcel.com/2017/07/cara-menggunakan-11-fungsi-logika-di-excel.html https://www.potensinusantara.com/2018/09/fungsi-pembacaan-tabel-menggunakan.html JI. Jayagiri No.63 Jayagiri Lembang Kabupaten Bandung Barat Jawa Barat 40391

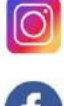

🔘 @pppauddikmasjabar

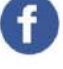

PP Paud dan Dikmas Jawa Barat

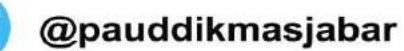

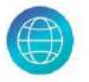

pppauddikmas.kemdikbud.go.id